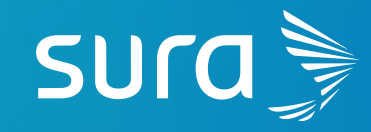

## **Copilot** en Edge y Bing

*Dirección de Automatización* SURA Colombia

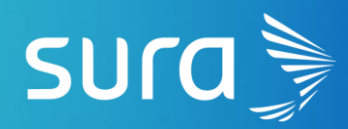

## Tabla de contenido

| Título                             | Diapositiva n.º |
|------------------------------------|-----------------|
| Copilot: nuestro chat de IA seguro | 3               |
| Introducción a Copilot             | 14              |
| Saca el máximo provecho a Copilot  | 23              |

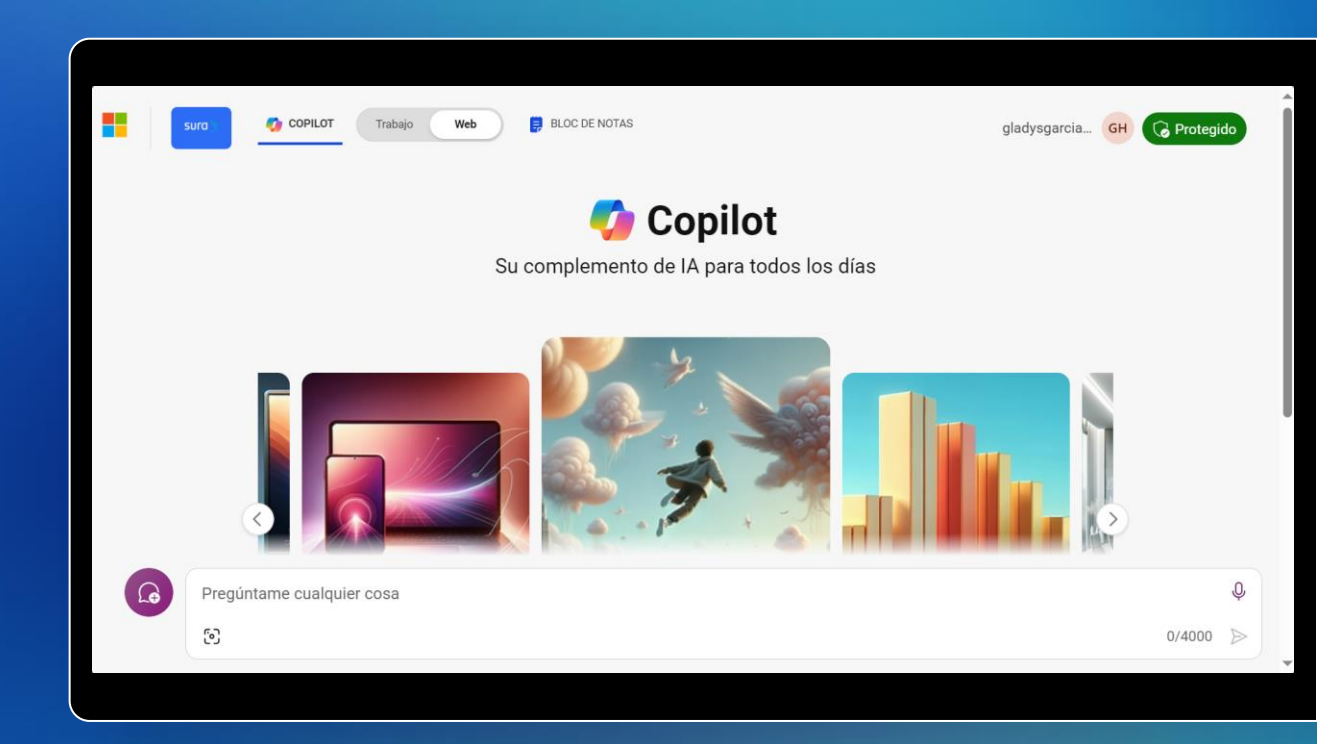

Página de inicio de Copilot

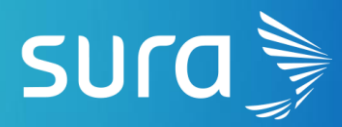

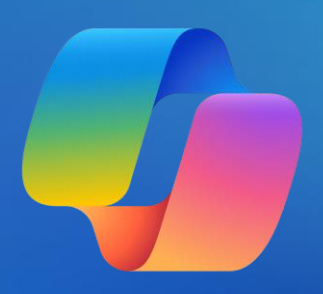

## ¿Qué es Copilot?

(anteriormente, Bing Chat Enterprise)

Chat web basado en IA con protección de datos comerciales

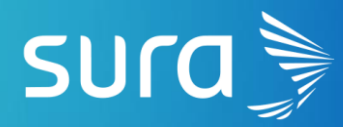

## Un Copilot para cada herramienta de Microsoft

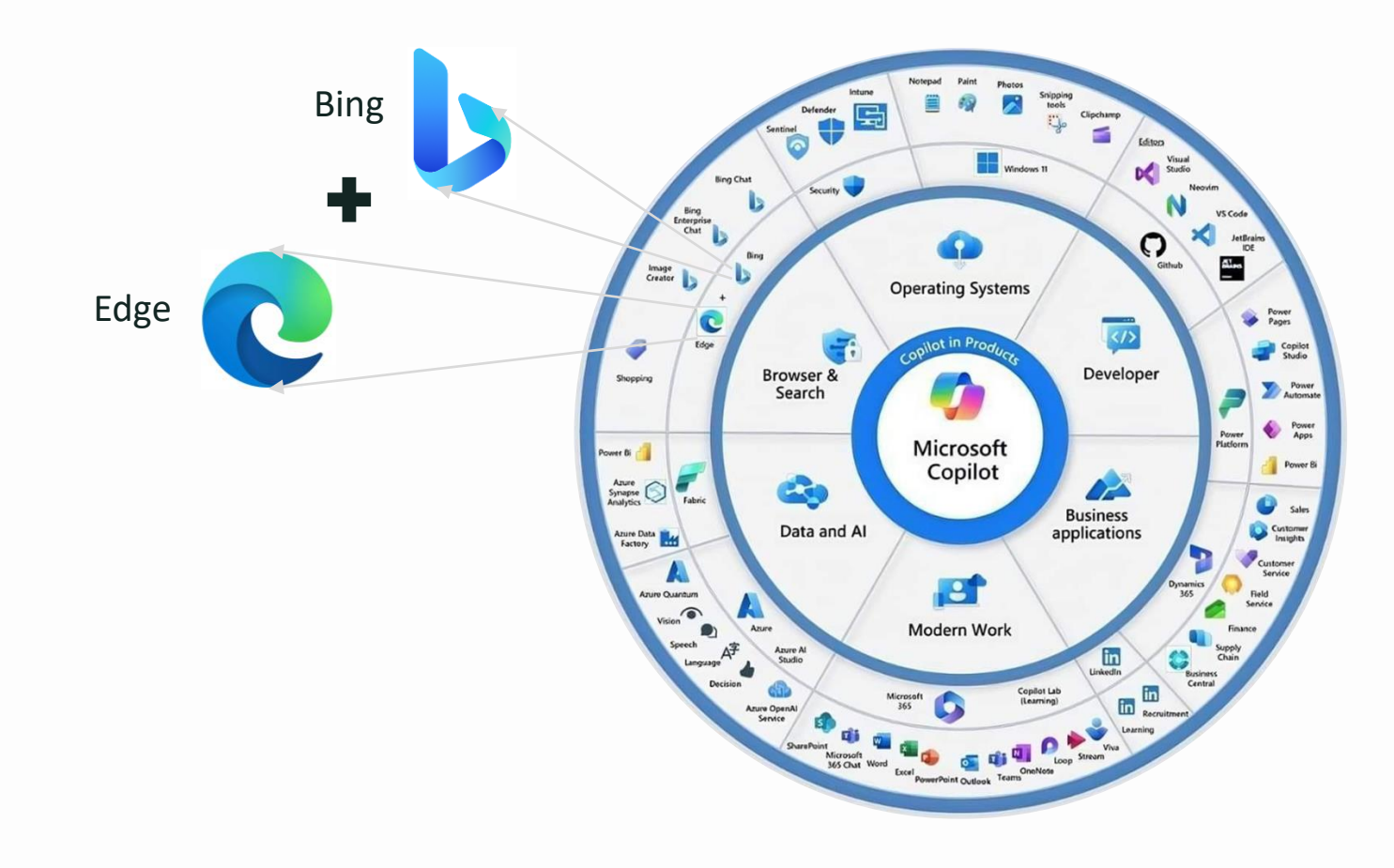

## Copilot : una nueva forma de hacer búsquedas

Consigue respuestas, no vínculos

Estamos acostumbrados a realizar búsquedas en Internet con palabras claves y obtener **páginas de enlaces**. Ahora, podemos chatear en lenguaje conversacional para obtener **respuestas detalladas y personalizadas** de Internet:

Podemos solicitar:

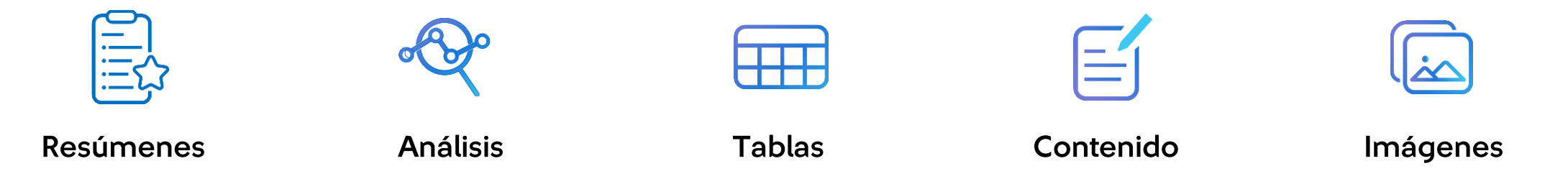

Podemos obtener respuestas que relacionen distintos datos. Podemos obtener nuevas respuestas que no se han dado antes. Por este motivo, el chat de IA a menudo se conoce como de «**IA generativa**», ya que proporciona respuestas en lugar de enlaces. El chat es la nueva forma de interactuar con «Internet». **En resumen, el chat basado en IA ofrece respuestas personalizadas.** 

Fuente: Kit de adopción de Copilot (Microsoft)

sura 🔰

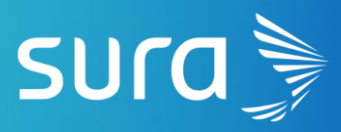

## Mejoras en el trabajo con Copilot

Copilot no es solo una nueva forma de hacer búsquedas

Resumir un PDF largo

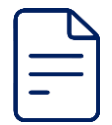

Convierte un PDF de 20 páginas, lleno de tecnicismos, en 5 puntos utilizando Copilot en Edge Redactar correos y contenido para redes

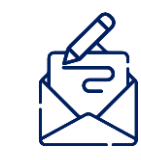

Utiliza Copilot como redactor profesional de cabecera para redactar correos, pies de foto, etc. Olvídate de las imágenes de stock y de los informes solo de texto y utiliza imágenes generadas de forma personalizada para correos, redes sociales, etc.

Generar

imágenes

Aprender nuevas habilidades

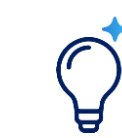

Haz preguntas adaptadas a tus necesidades e intereses para obtener temas clave consolidados de Internet Obtener respuestas a preguntas específicas y complejas

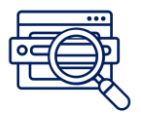

Resuelve con elegancia preguntas que requieren múltiples datos o un determinado grado de análisis

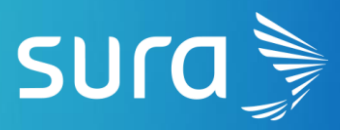

## ¿Qué es la IA generativa?

"La IA generativa es una IA que puede generar contenido por sí sola, tales como texto, imágenes, entre otros. **Copilot** es una herramienta generativa: puedes preguntarle algo y generará una respuesta basándose en los modelos de IA subyacentes y la Web".

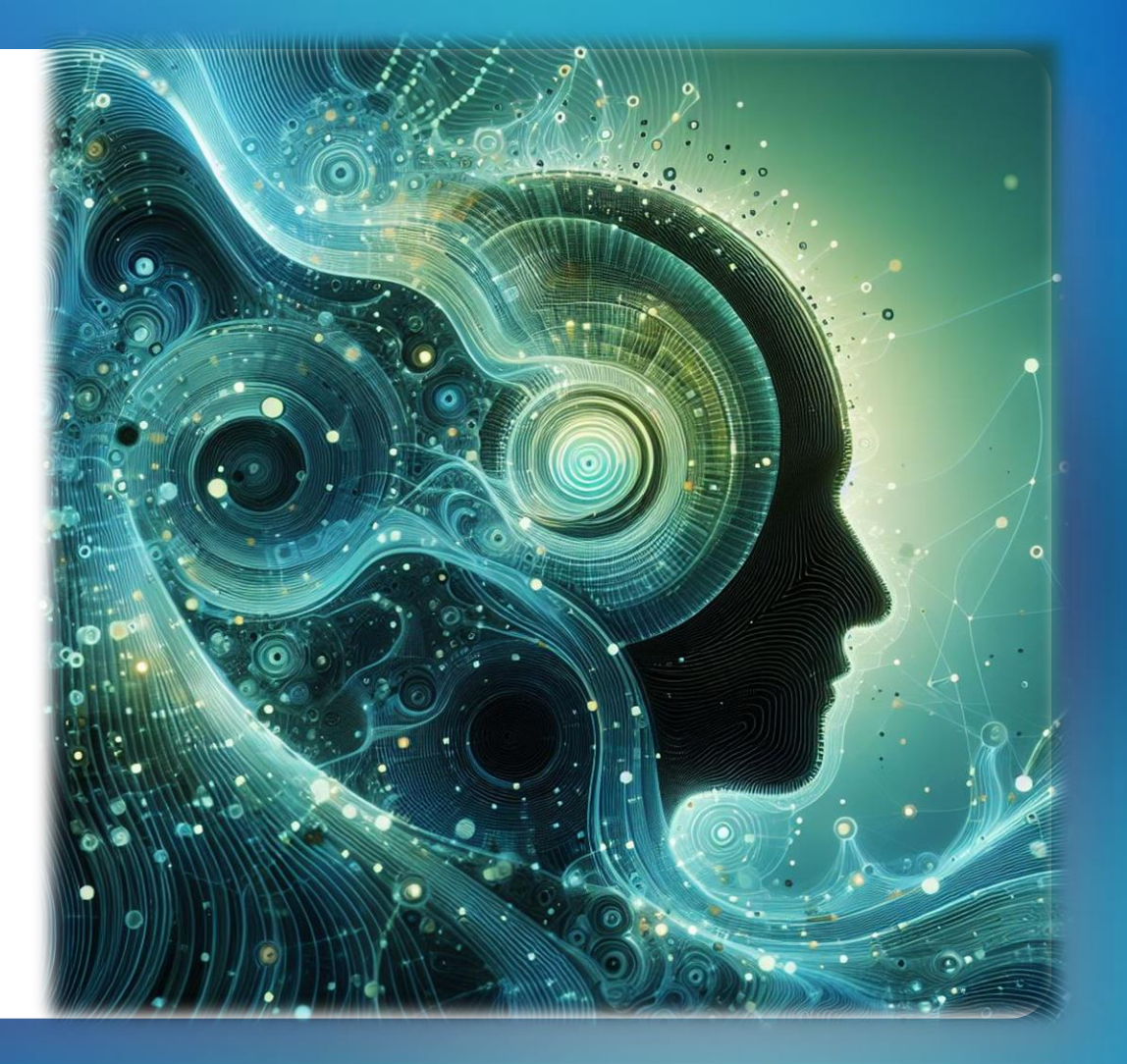

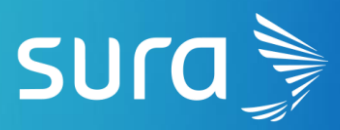

## Copilot es nuestra solución de chat de IA

En SURA utilizamos Copilot (anteriormente, Bing Chat Enterprise) como nuestra solución de chat de IA aprobada.

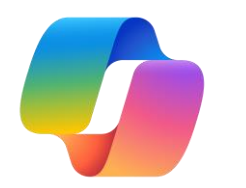

Copilot

Con la potencia de GPT-4 y GPT-4 Turbo, modelos de IA avanzada, Copilot permite:

- Resumir rápidamente PDFs y artículos largos
- Diseñar fácilmente contenido profesional y preparado para el cliente
- Crear imágenes para redes sociales, artículos, correos electrónicos, etc.

El uso de servicios web de IA no aprobados puede exponer los datos de nuestra empresa al público. Por lo tanto, utiliza siempre Copilot para el chat de IA y garantiza la seguridad de los datos de nuestra empresa con protección de datos comerciales de Microsoft.

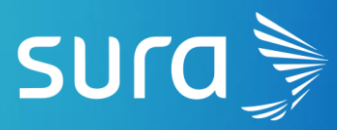

## ¿Por qué Copilot?

Es potente y seguro

Potentes modelos de IA

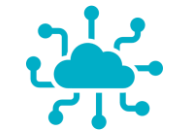

Copilot utiliza GPT-4 o GPT-4 Turbo para el texto y DALL-E 3 para las imágenes, los modelos de IA avanzada. Transparente sobre las fuentes

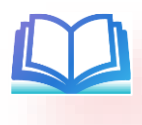

Copilot cita las fuentes de datos detrás de las respuestas. Conocimientos sin límites

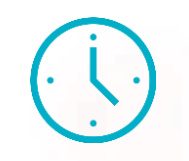

Copilot proporciona respuestas actualizadas. Las respuestas no están limitadas por la fecha del modelo de IA. Protección de datos comerciales

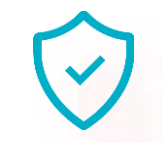

Copilot no guarda los prompts, instrucciones o respuestas, ni los utiliza para entrenar el modelo de IA.

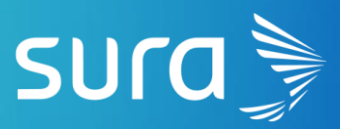

¿Por qué es importante la protección de los datos comerciales cuando se utiliza la IA generativa en el trabajo?

"Los datos de la empresa y la propiedad intelectual son fundamentales para garantizar nuestra ventaja competitiva. El problema con el uso de **IA generativa** sin protección de datos comerciales es que los prompts o el contenido que generas pueden quedar expuestos al público como parte de otra respuesta. Aquí es donde entra en acción **la IA generativa con protección de datos comerciales**: la entrada y la salida no se utilizan para entrenar el modelo de IA subyacente, por lo que los datos de la empresa se mantienen seguros. "

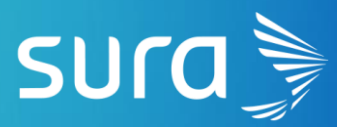

## Proteger nuestros datos: utiliza Copilot para tu chat de IA

Copilot nos protege de la siguiente manera:

#### **Cuenta profesional**

| <u> </u> |    |
|----------|----|
|          |    |
|          | ΞJ |

Bing trata tu contenido según corresponda mediante Copilot. Copilot respeta las protecciones de Prevención de pérdida de datos cuando se utiliza el navegador Microsoft Edge.

#### Invisible para las personas

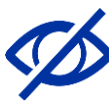

Después de iniciar sesión, los datos están cifrados y son invisibles para las personas.

#### Descartados

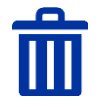

Los prompts y las respuestas se descartan al final de una sesión. Los datos no se utilizan para entrenar modelos de IA.

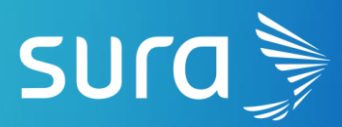

## Notas adicionales

¿Cómo sé que estoy utilizando el Copilot «adecuado» con protección de datos comerciales?

Puedes utilizar varias señales visuales para confirmar que estás utilizando Copilot con protección de datos comerciales:

- 🕞 Protegido) aparecerá al lado de tu icono de perfil.
- «Tus datos personales y comerciales están protegidos en este chat» aparecerá sobre el cuadro de chat.

¿Puede mi empresa ver mis prompts o respuestas del chat?

Tus prompts y respuestas son anónimos y no se guardan cuando se utiliza Copilot. En consecuencia, tu empresa no puede verlas y no se proporcionan con ninguna herramienta de auditoría o registro como parte de Copilot.

¿Qué puede ver la IA cuando la utilizo? ¿Mis archivos? ¿El historial de mi navegador?

Copilot es un chat web basado en IA, lo que significa que sus respuestas solo se basan en lo que especificas en el prompt y en lo que la IA puede extraer de la Web. No puede ver ni utilizar datos de la empresa o el dispositivo para redactar una respuesta. Si utilizas Copilot en la barra lateral de Microsoft Edge, puede utilizar el contexto de la página que tienes abierta, pero siempre puedes desactivar esta función. No podrá ver ni utilizar otros datos del navegador como, por ejemplo, el historial del navegador.

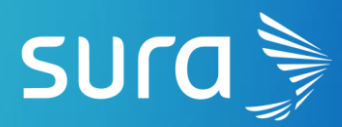

## Accede a Copilot en cinco lugares

Nota: Copilot en Windows puede que no esté disponible aún en tu PC

| Trahajo) 🔯     | 🖸 💁 Copilat 🛛 🗙 🕂                                                             | ÷                                                                                 |                                                                                                    | -         | . 0 | ×   |
|----------------|-------------------------------------------------------------------------------|-----------------------------------------------------------------------------------|----------------------------------------------------------------------------------------------------|-----------|-----|-----|
| < C @          | https://bing.com/chat                                                         |                                                                                   | 9 0 A 2                                                                                                    | n an i    | ê   | •   |
| Microsoft Bing | Q RUSSLEDA S COPLOT Trates Mate                                               |                                                                                   | English NestorW@contoso.com 🍘 🕢                                                                                                    | Protegido | =   | 9   |
|                |                                                                               | Conilat                                                                           |                                                                                                    |           | 1   | 1 0 |
|                |                                                                               | Su complemento de lA para todos los días                                          |                                                                                                    |           |     | •   |
|                |                                                                               | con & Bing                                                                        |                                                                                                    |           |     | 0   |
|                |                                                                               | 0.000                                                                             | a second second s |           |     |     |
|                | Sugerir una rutina de trebajo diaria para<br>ayudarme a mantenerme organizado | Resuma las noticias más importantes y<br>amplie un tema que sea el más importante | Drear una tabla que compare las impresoras<br>de oficina más vendidas                                                                                                    |           |     | +   |
|                | E Genteour                                                                    | Consideration                                                                     | A Sucha                                                                                                    |           |     |     |
|                | Pideme la información que necesitas para<br>ayudarme a manejar el estrés      | ¿Cuáles son las 5 o 6 formas de vencer la<br>procrastinación?                     | Ayúdame a escribir un esquerna para mi<br>evaluación de desempeño                                                                                                    |           |     |     |
|                | Bing-está impainado por la intelajencia artificial, por lo que es po          | oble que se productari acquessa y emires. Domparte fais comerciario               | para que podernos mejoras. Terrence: Prinacidad' Más oformación                                                                                                    |           |     |     |
|                |                                                                               | Elegir un estilo de conversación                                                  |                                                                                                    |           |     |     |
|                |                                                                               | May Mar                                                                           |                                                                                                    |           |     |     |
|                |                                                                               | Common Process                                                                    |                                                                                                    |           |     |     |
|                |                                                                               |                                                                                   |                                                                                                    |           |     |     |

#### Barra lateral de Microsoft Edge

# Image: Image:

#### App Copilot en dispositivos móviles .... 🗢 🔳 9:41 Trabajo Web Protenido Copilot Su compañero de IA para todos los días with b Bing Elegir un estilo de conversación Más Más Más Creativo Equilibrado Preciso Aquí tienes algunas cosas con las que Copilot puede avudarte.

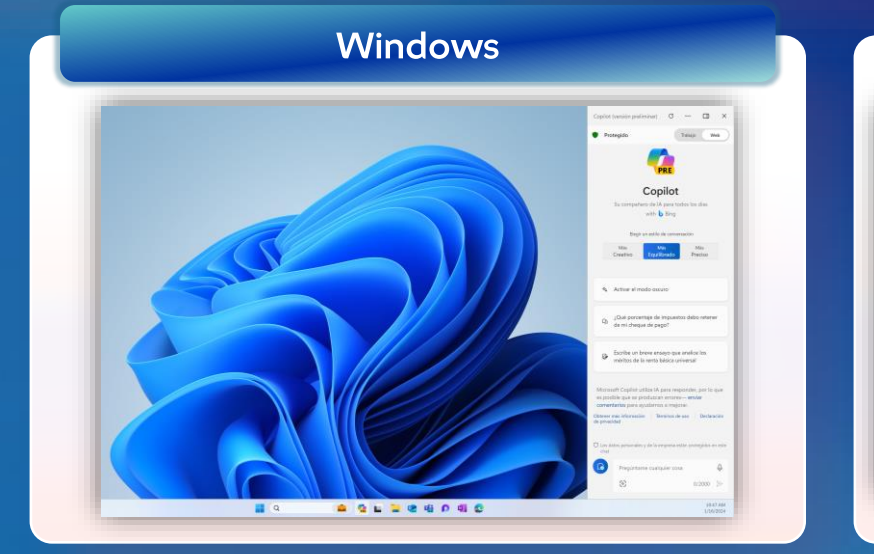

#### Copilot.Microsoft.com

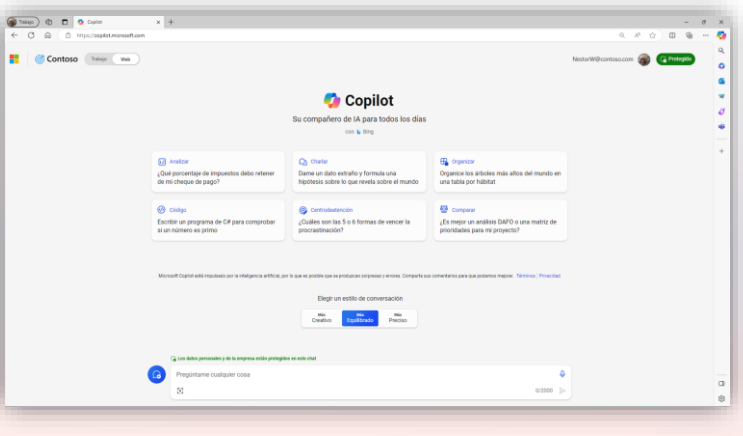

## Copilot está disponible en los principales navegadores

Puedes ir a Bing.com/chat en Microsoft Edge y otros principales navegadores en los PC. Con Microsoft Edge, Copilot puede facilitar aún más tu jornada. Solo tienes que seleccionar el icono de Copilot 🥠 en la esquina superior derecha del navegador Edge. Ahora Copilot está a tu alcance.

| Funciones de Copilot                                                 | Google Chrome | Microsoft Edge |
|----------------------------------------------------------------------|---------------|----------------|
| Búsquedas web, generación de contenido<br>y respuestas basadas en IA | $\checkmark$  | $\checkmark$   |
| Protección de datos comerciales con Copilot                          | $\checkmark$  | $\checkmark$   |
| Plantilla Redactar integrada para crear contenido fácilmente         |               | $\checkmark$   |
| Resumen en PDF o página web                                          |               | $\checkmark$   |
| Agrupación automática de pestañas                                    |               | $\checkmark$   |
| Cambio entre modo claro y oscuro sin abrir los ajustes               |               | ~              |

#### Fuente: Kit de adopción de Copilot (Microsoft)

SUra 🔰

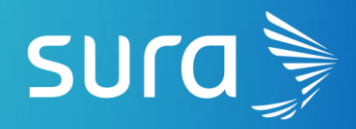

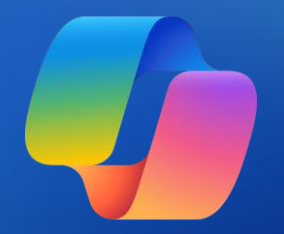

## Introducción a Copilot

## Paso 1: Iniciar sesión con tu cuenta profesional

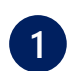

2

Visita copilot.microsoft.com en el navegador que prefieras en tu dispositivo. Copilot es compatible con Microsoft Edge y Chrome en PC de escritorio.

Asegúrate de que has iniciado sesión con tu cuenta profesional.

Sabrás que has iniciado sesión correctamente con tu cuenta profesional cuando veas la etiqueta Protegido al lado de tus credenciales en la esquina superior derecha de la pantalla.

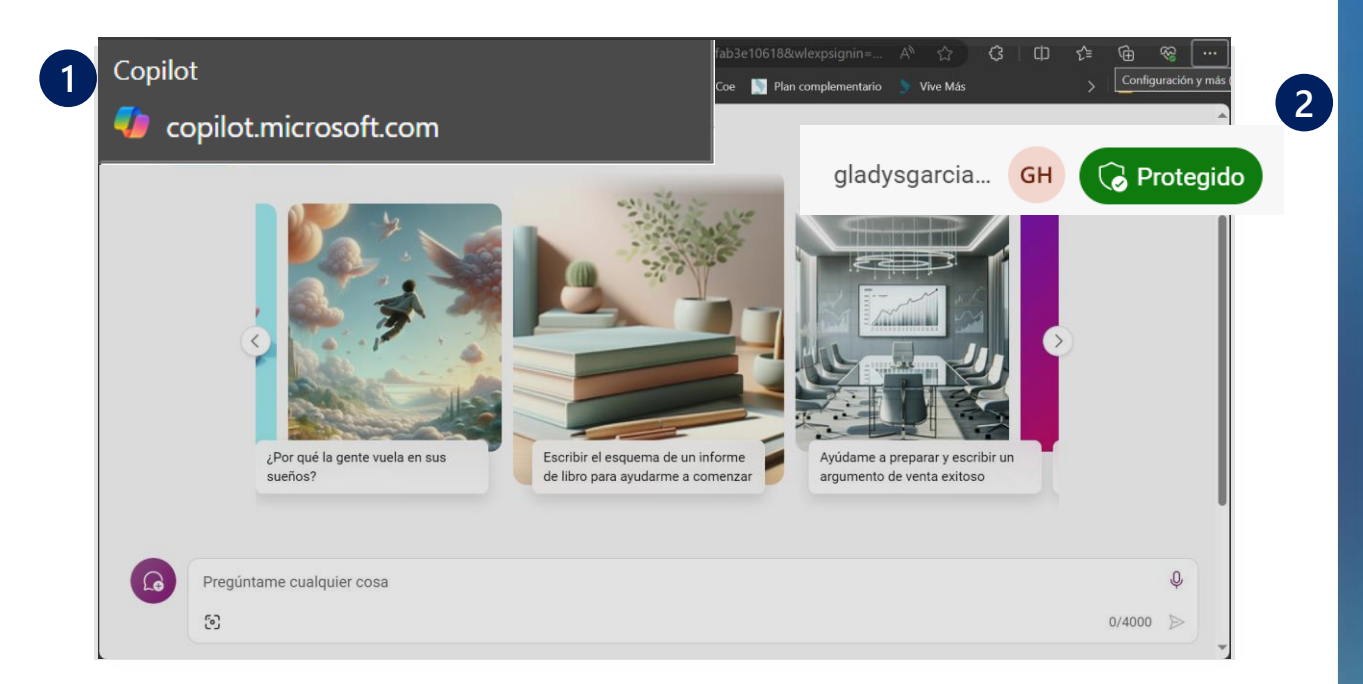

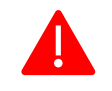

Si no has iniciado sesión con tu cuenta profesional, tus datos no estarán protegidos mientras utilices el chat de IA.

Fuente: Kit de adopción de Copilot (Microsoft)

sura 🍃

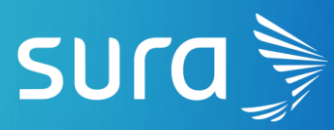

## Conoce Copilot

Empieza en <u>copilot.microsoft.com</u>

Aquí puedes encontrar una guía visual de Copilot:

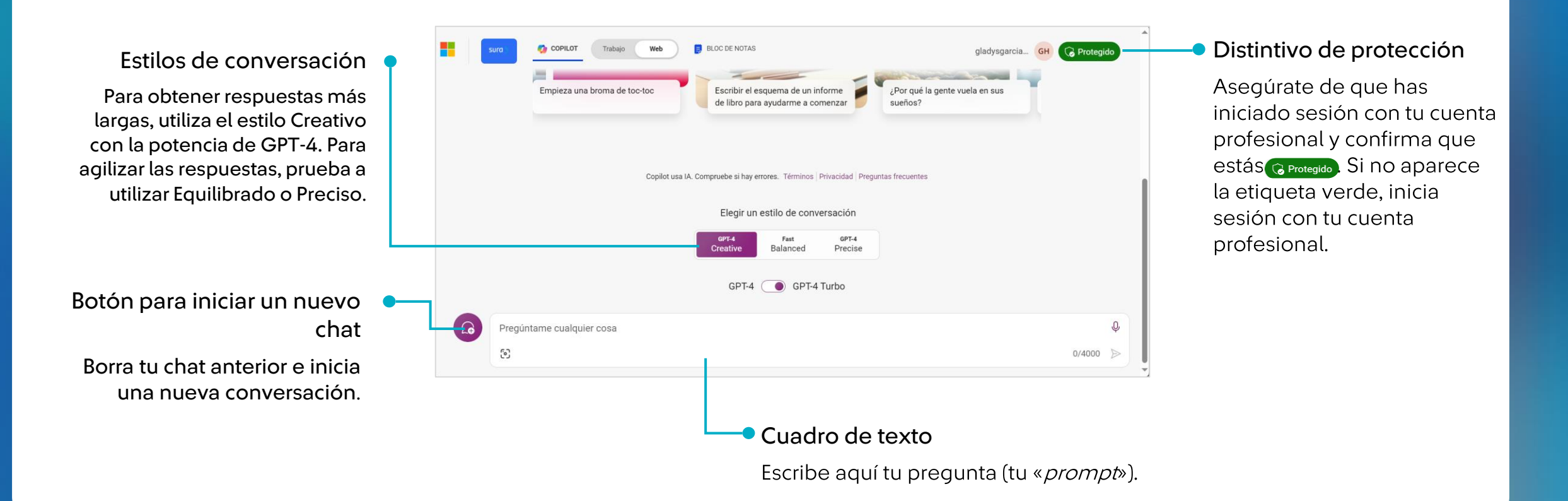

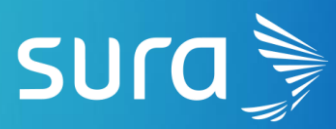

## ¿Qué es un «prompt»?

|          | SU/CO COPILOT Trabajo Web 📑 BLOC DE NOTAS gladysgarcia GH                                                                                                    | C Protegido | *                |
|----------|----------------------------------------------------------------------------------------------------|-------------|------------------|
|          | Empieza una broma de toc-toc<br>Escribir el esquema de un informe<br>de libro para ayudarme a comenzar<br>Sueños?                                                            |             |                  |
|          | Copilot usa IA. Compruebe si hay errores. Términos   Privacidad   Preguntas frecuentes<br>Elegir un estilo de conversación<br>Fast cert.4<br>Balanced Precise<br>GPT-4 Turbo |             |                  |
| <b>a</b> | Pregúntame cualquier cosa                                                                                                    | Ŷ           |                  |
| <b>a</b> | Pregúntame cualquier cosa                                                                                                    |             | Ŷ                |
|          | <u>ି</u>                                                                                                    | 0/4000      | $\triangleright$ |

Para empezar, escribe tu pregunta en el cuadro de texto.

Un **prompt** es la pregunta o la instrucción que especificas en el cuadro de texto. Es la cuestión a la que responderá Copilot.

**Utiliza un lenguaje natural.** No será necesario que desgloses tu idea o pregunta en palabras clave.

Las búsquedas clásicas utilizan palabras clave para obtener una lista de fuentes. **El chat utiliza frases o preguntas detalladas para generar una respuesta personalizada.** 

Escribe tu primer prompt en el cuadro de texto en la parte inferior de la pantalla.

## ¿En qué consiste un prompt eficaz?

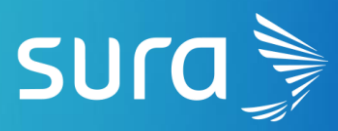

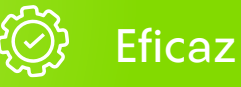

- ✓ Específico y detallado
- ✓ En frases completas, con instrucciones
- Establece el tono, la intención, el formato preferido, etc.

**Ejemplo:** *Resumir las conclusiones del artículo que copio a continuación e incluir los 3 asuntos principales. Dar la respuesta en dos o tres párrafos y utilizar un tono empresarial.* 

- Denos eficaz
- × Impreciso
- × Parco en palabras
- × Sin contexto sobre el resultado preferido

Ejemplo: Resumir artículo.

El resumen puede ser más impreciso de lo deseado o con un formato que no es el deseado.

No obstante, no hay prompts «incorrectos», porque el lenguaje natural conversacional siempre es bienvenido. ¡Pruébalo ya!

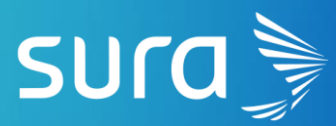

## Vamos a empezar con un prompt de ejemplo

¿Deseas ver más ideas sobre cómo crear prompts?

Consulta estos **prompts de ejemplo** a la derecha de la página <u>Copilot.microsoft.com</u> para continuar profundizando.

Utiliza Copilot para crear análisis y revisarlos, escribir contenido original, comparar estrategias o incluso planificar un viaje de negocios.

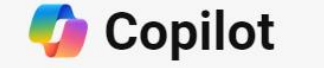

Su complemento de IA para todos los días

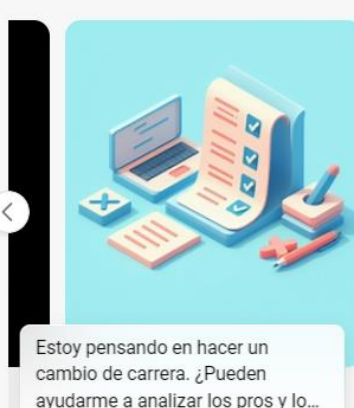

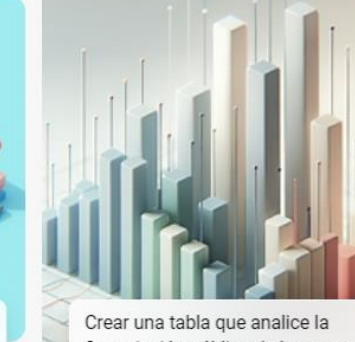

 Crear una tabla que analice la financiación pública de las artes en comparación con el PIB

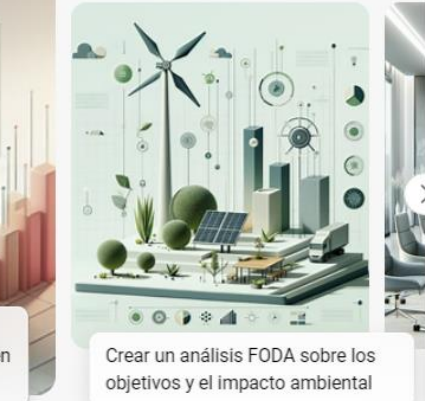

Puedes encontrar prompts de ejemplo en Copilot.microsoft.com

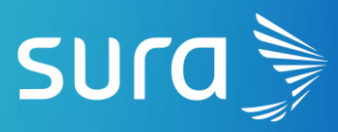

## Cómo chatear en 3 pasos

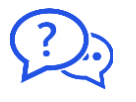

1. Introduce tu prompt

Escribe tu prompt detallado en el cuadro de texto en la parte inferior. El cuadro se expande a medida que avanzas, por lo que puedes escribir frases y pegar el contenido que desees de una página web, un PDF o un documento.

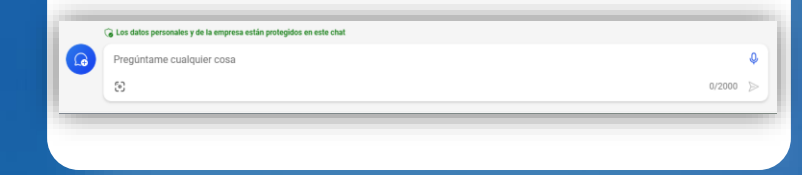

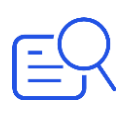

2. Verifica las fuentes

Copilot es transparente sobre las fuentes de su información. Observa las fuentes que se enumeran debajo de la respuesta.

2 contoso.com

Examínalas y valida las respuestas.

Aprender más 🗸 1 microsoft.com

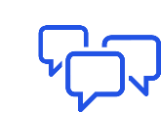

3. Continúa la conversación

Puedes hacer preguntas de seguimiento igual que lo harías en una conversación. También puedes mejorar la respuesta.

Por ejemplo, prueba «Escribir una respuesta más breve» o «Deseo más detalles». También puedes seleccionar los prompts recomendados.

(?) ¿Cómo puedo hacer mi discurso de ventas más persuasivo?

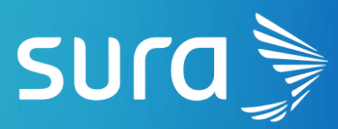

## Verificar las fuentes

| The top thing to know about writing a good sales plich is to<br>writing, research your target audience and understand their<br>will help you tailor your plich to their specific needs.<br>of your audience, you can focus on highlighting the benefits<br>plich concise. You can also use storytelling tech<br>and memorable. Finally, be sure to include a clear call<br>take the rest step. Good luck with your sales plich? | knew your audience. Before you start<br>needs, preferences, and pain points. This<br>R. R. Once you have a clear understanding<br>of your product or service and keeping you<br>isques to make your pitch more engaging<br>to action that encourages your audience to |
|----------------------------------------------------------------------------------------------------|----------------------------------------------------------------------------------------------------|
| Aprender más v 1 microsoft.com 2 contoso.com +2                                                                                                    | Más                                                                                                    |
| АΩП↓                                                                                                    | 5 de 30 respuestas                                                                                                    |

Las fuentes se muestran debajo de la respuesta

Copilot intenta basar sus respuestas en fuentes fiables, aunque la IA puede equivocarse y el contenido de terceros en Internet no siempre será preciso ni fiable. Copilot puede tergiversar la información que encuentra.

Por este motivo, Copilot es transparente y muestra las fuentes de información en las que se basan sus respuestas. Verifica siempre las fuentes antes de tomar decisiones o realizar acciones basadas en las respuestas. Copilot no sustituye al criterio humano.

## Guarda tus resultados: Copilot tiene memoria a corto plazo

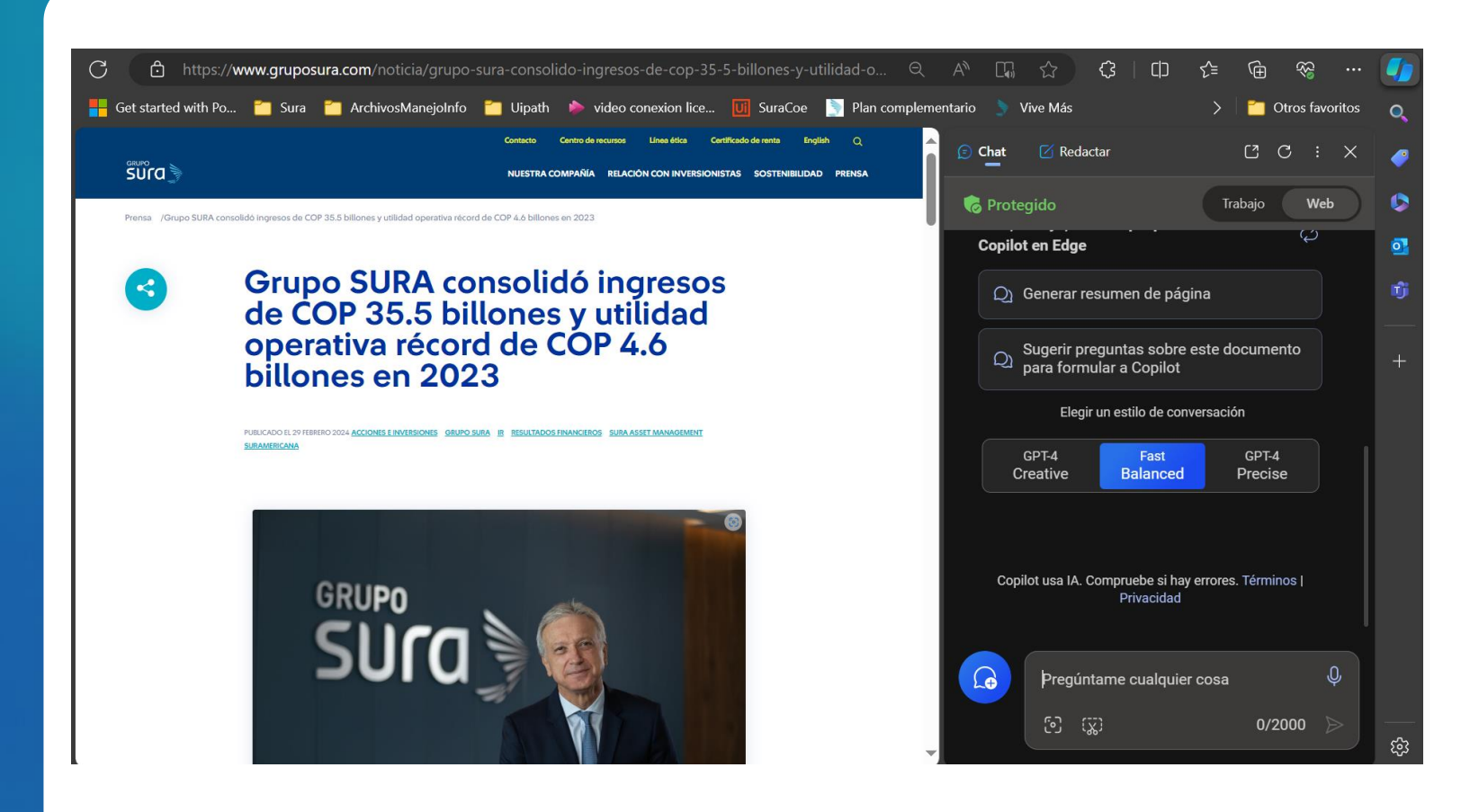

Para mantener la privacidad de los datos de tu empresa, Copilot NO guarda el historial de chats.

SUra 🝃

#### Perderás el chat si:

- Seleccionas el botón de «nuevo tema»
- Cierras la ventana del navegador
- Dejas el chat abierto varias horas

Copilot también olvidará los PDF o páginas web que abras en el navegador Edge.

Guarda el contenido de tu chat según sea necesario

Nota: Tus respuestas pueden variar de una sesión a otra.

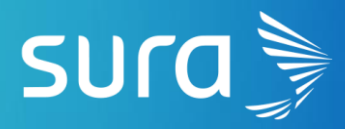

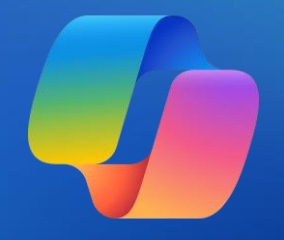

## Saca el máximo provecho a Copilot en Edge y Bing

## Cuando usar Copilot en Edge y Bing

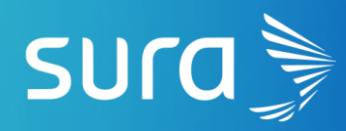

| Cuando                                                                                                    |           | Prueba lo siguiente                                                                                 |
|----------------------------------------------------------------------------------------------------|-----------|----------------------------------------------------------------------------------------------------|
| Has buscado y encontrado varios artículos muy interesantes<br>y deseas extraer las ideas generales rápidamente  |           | «Resumir este contenido»                                                                            |
| Has recopilado ideas de varias páginas web y deseas<br>incluirlas en un correo electrónico o informe            |           | <i>«Escribir un correo electrónico basado<br/>en estos puntos…»</i>                                 |
| No puedes encontrar imágenes de stock que vayan bien<br>para tu presentación o tu documento no incluye imágenes |           | «Crear una imagen para esto»                                                                        |
| Deseas escribir un correo electrónico para un compañero, tu<br>líder o tu equipo de trabajo                     |           | «Redacta un correo para»                                                                            |
| Tienes varios artículos con distintos puntos de vista sobre<br>un tema, por lo que no puedes tomar una decisión | <b>()</b> | «Comparar esta opción y esta otra en una tabla»<br>o «Deseo ver los puntos a favor y en contra de…» |

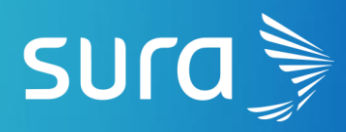

## Cuando usar Copilot en Edge y Bing

| Cuando                                                                                                    |            | Prueba lo siguiente                                                 |
|----------------------------------------------------------------------------------------------------|------------|---------------------------------------------------------------------|
| Tienes un video extenso o tienes un video en un idioma<br>diferente a español y deseas saber si el video contiene la<br>información que necesitas | $\bigcirc$ | «Resumir este video…»                                               |
| Estás buscando información científica sobre un tema específico y tienes que revisar muchos artículos                                              |            | «Listar los artículos que tratan sobre…»                            |
| Has leído varios artículos y necesitas elaborar un informe,<br>resumen o presentación.                                                            |            | «Crear el contenido para una presentación…»                         |
| Quieres mostrarle a tu equipo los datos de forma visual y<br>atractiva.                                                                           | F.C.       | «Crear en código Markdown un mapa mental<br>sobre»                  |
| Necesitas ideas para iniciar una presentación sobre un tema.                                                                                      |            | «Crear en código VBA, el contenido para una<br>presentación sobre…» |

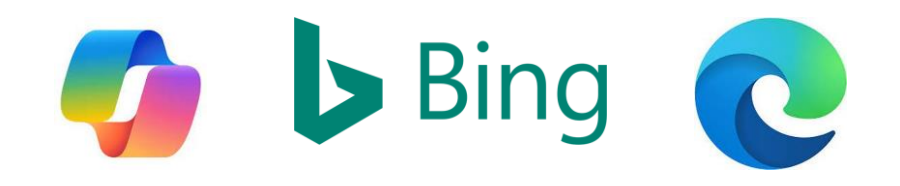

### Resumir este contenido...

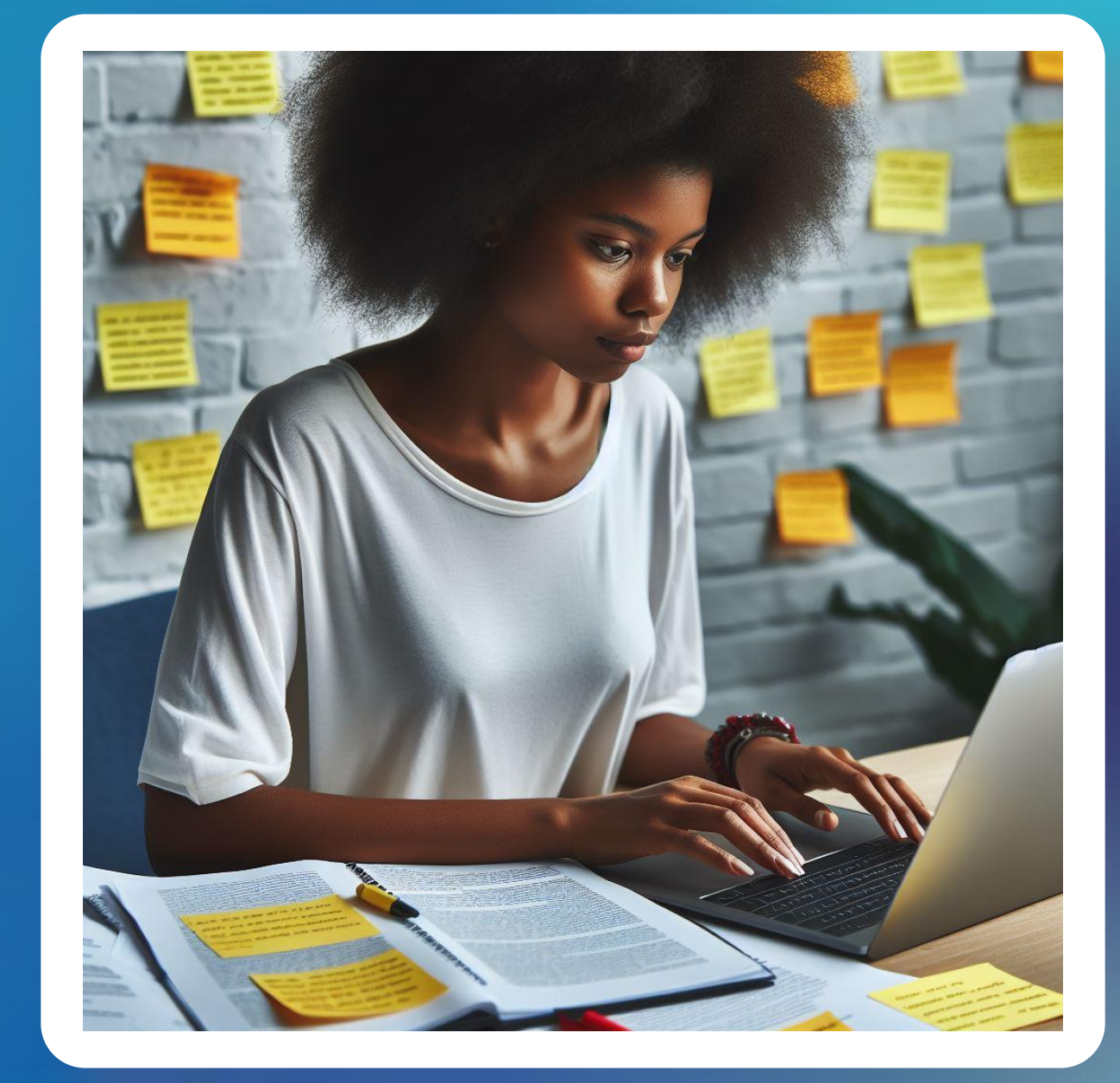

## Prueba a resumir una página web, un PDF o un documento

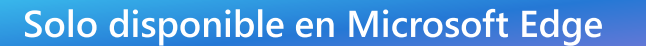

Abre un PDF en el navegador Microsoft Edge y:

- En la parte superior derecha, selecciona el icono de Copilot
- 2 La barra lateral de Edge aparecerá a la derecha. Introduce el prompt: *Resumir*<u>este PDF</u>*en 3 puntos*

Puedes hacer preguntas sobre la pestaña abierta, que es mucho más fácil que copiar y pegar una página web o un PDF en el cuadro de texto.

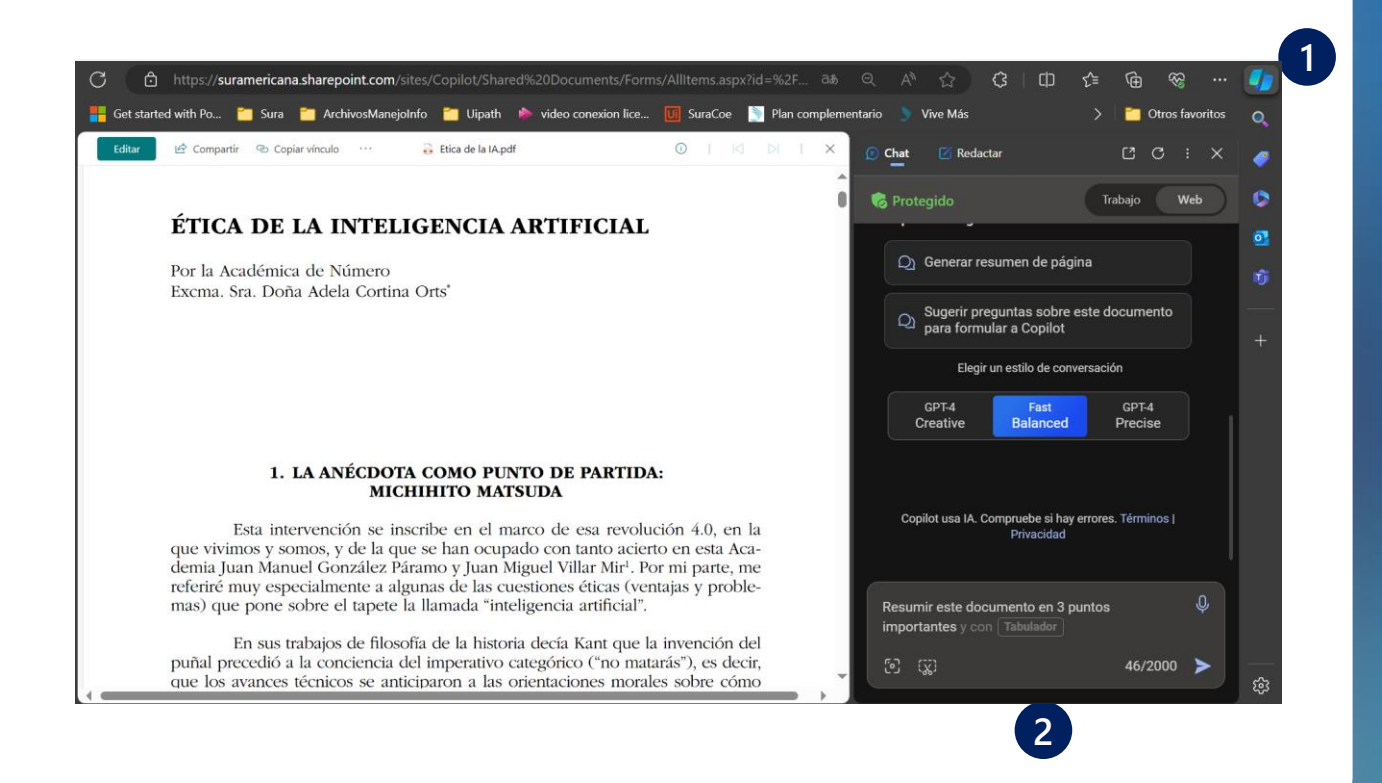

Nota: Selecciona el icono de Copilot para abrir o cerrar la barra lateral de Edge.

Fuente: Kit de adopción de Copilot (Microsoft)

SULA 🍃

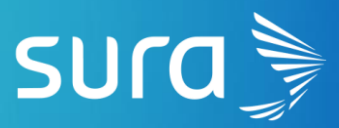

### Prueba a resumir una página web, un PDF o un documento

Solo disponible en Microsoft Edge

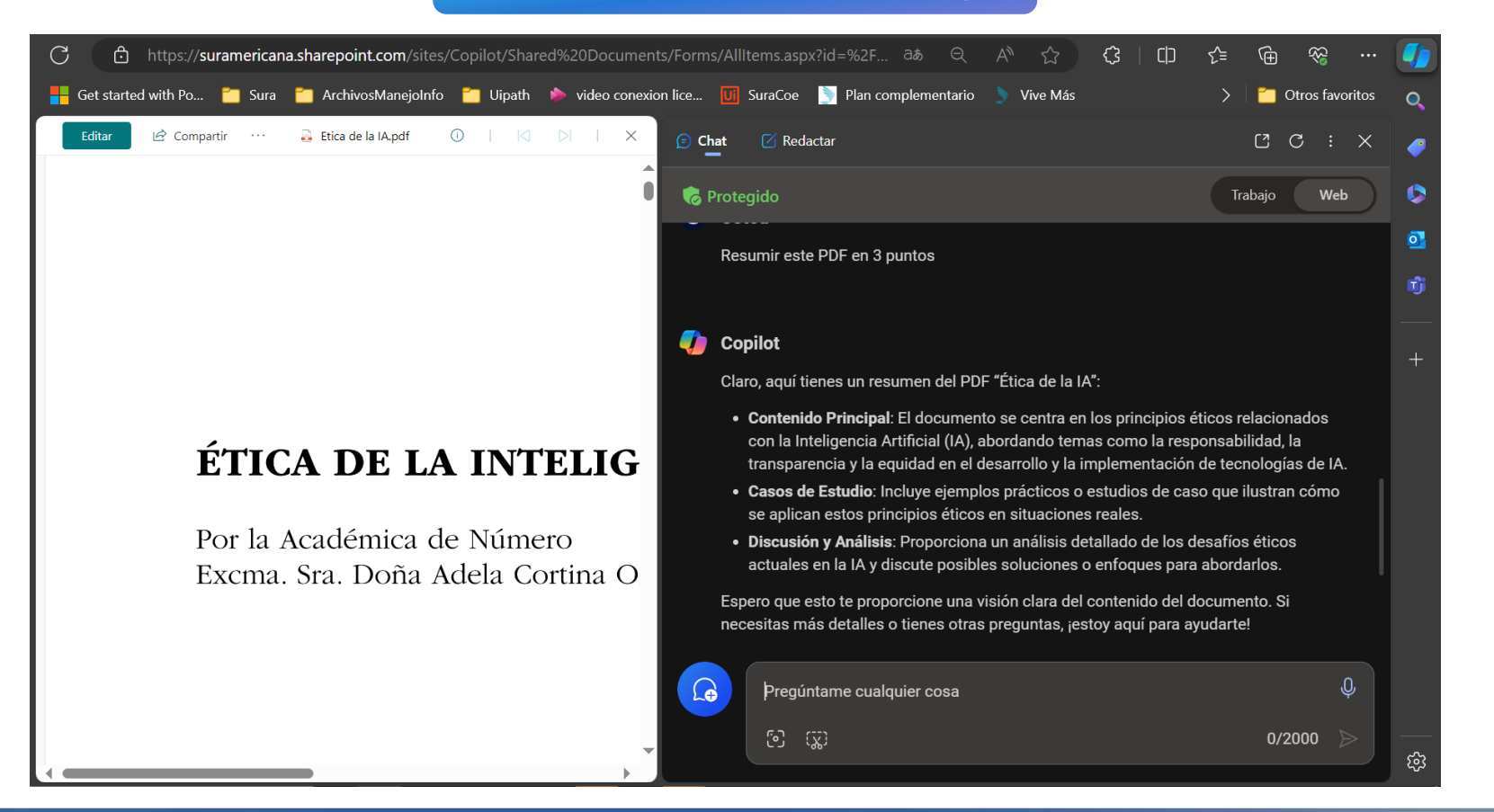

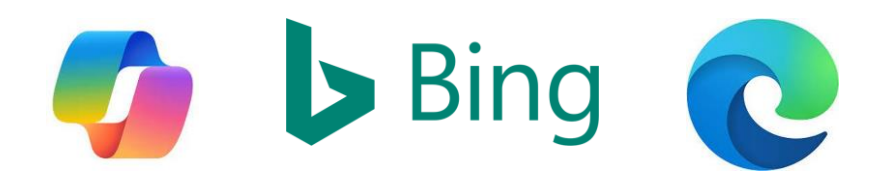

Escribir un correo electrónico basado en estos puntos...

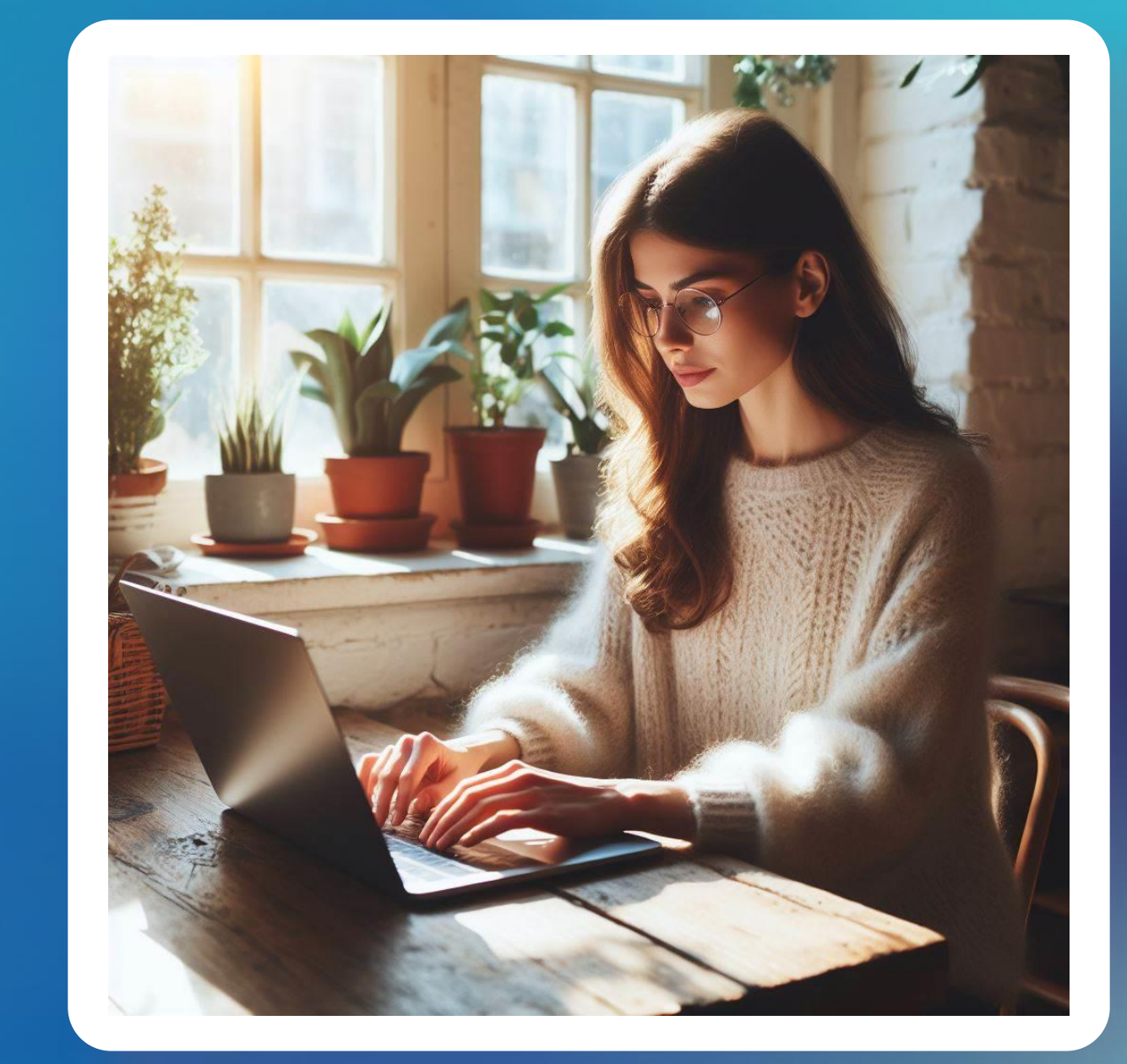

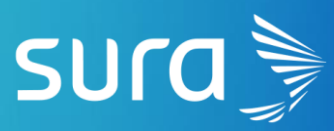

## Prueba a escribir un correo electrónico basado en contenido web

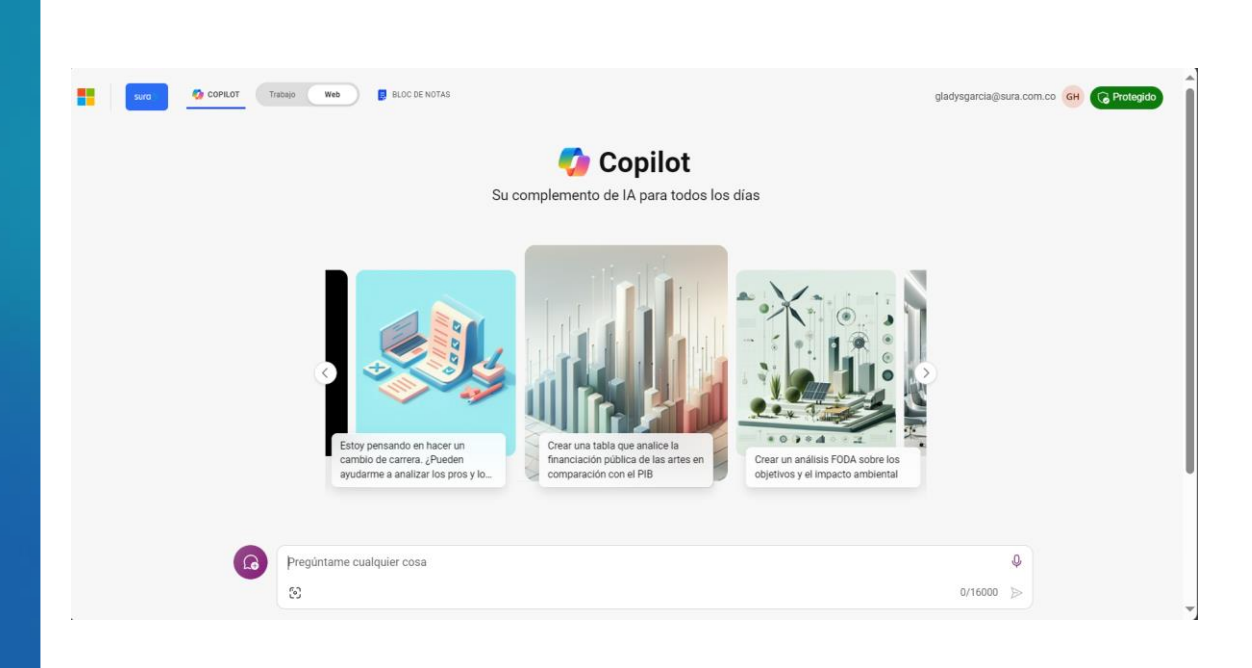

copilot.microsoft.com

Copilot puede ayudarte a empezar a buscar información, analizar datos y crear nuevo contenido.

Vamos a intentar resumir contenido:

- 1. Escribe la frase «*Resumir* <u>este contenido</u> *en cinco puntos:*» en el cuadro de texto
- 2. Selecciona un contenido que tenga varios párrafos como mínimo, por ejemplo, una entrada de blog, una sección de un informe o un documento, etc.
- 3. Copia y pega ese contenido en el cuadro de texto en la parte inferior. Ahora forma parte de tu prompt
- 4. A continuación, prueba a crear contenido basado en el paso 1. En el cuadro de texto, escribe «*Crear un correo electrónico donde se explique, en palabras sencillas, el contenido que he proporcionado como un correo informal a un compañero de trabajo*»

## sura 🍃

## Prueba a escribir un correo electrónico basado en contenido web

| Pocumiracta                  | sura | COPILOT                                                            | Trabajo Web 📑 BLOC DE NOTAS                                                                                                    | gladysgarcia@sura.com.co                                                                                                    |
|------------------------------|------|--------------------------------------------------------------------|----------------------------------------------------------------------------------------------------|----------------------------------------------------------------------------------------------------|
| contenido en<br>cinco puntos |      | Us<br>Re<br>La<br>his<br>reu<br>pa<br>teu<br>po<br>y e<br>¿P<br>La | ted<br>sumir este contenido en cinco puntos "¿Qué es la IA generativa?<br>inteligencia artificial generativa (IA generativa) es un tipo de inteligencia artificial que puede crear ideas y contenidos nuevos, con<br>itorias, imágenes, videos y música. Las tecnologías de IA intentan imitar la inteligencia humana en tareas informáticas no tradicio<br>conocimiento de imágenes, el natural language processing (NLP, procesamiento de lenguaje natural) y la traducción. La IA general<br>so en la inteligencia artificial. Puede entrenarla para que aprenda lenguaje humano, lenguajes de programación, arte, química, biol<br>na complejo. Reutiliza los datos de entrenamiento para resolver nuevos problemas. Por ejemplo, puede aprender vocabulario en i<br>ema a partir de las palabras que procesa. Su organización puede utilizar la IA generativa para diversos fines, como los chatbots, la<br>l desarrollo y diseño de productos. | no conversaciones,<br>onales, como el<br>tiva es el siguiente<br>logía o cualquier<br>nglés y crear un<br>a creación de medios<br>tar la mayoría de las |
|                              |      | ex<br>pri<br>Se<br>mi                                              | periencias y aplicaciones de los clientes, crear nuevas aplicaciones nunca antes vistas y ayudar a los clientes a alcanzar nuevos r<br>oductividad.<br>gún Goldman Sachs, la IA generativa podría impulsar un aumento del 7 por ciento (o casi 7 billones de dólares) en el producto inte<br>undial. También anticipan que podría aumentar el crecimiento de la productividad en 1,5 puntos porcentuales en 10 años.<br>Pregúntame cualquier cosa                                                                                                    | iveles de<br>erno bruto (PIB)<br>0/4000 >                                                                                                    |

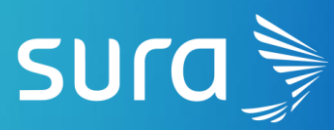

## Prueba a escribir un correo electrónico basado en contenido web

Crear un correo electrónico donde se explique, en palabras sencillas, el contenido que he proporcionado como un correo informal a un compañero de trabajo 

| sura | 🥠 COPILOT | Trabajo Web 📑 BLOC DE NOTAS                                                                                                    | gladysgarcia@sura.com.co                          | GH G Protegido |
|------|-----------|----------------------------------------------------------------------------------------------------|---------------------------------------------------|----------------|
|      |           | Il permition de la generativa. La la generativa es un upo de inteligencia artificiar que puede crear ideas y contenidos nuevos, con<br>historias, imágenes, videos y música. Puede ser entrenada para aprender lenguaje humano, lenguajes de programación, arte, que<br>cualquier tema complejo.                                                                                                    | no conversaciones,<br>límica, biología o          |                |
|      |           | <ol> <li>Importancia de la IA generativa: Las aplicaciones de IA generativa pueden reinventar las experiencias y aplicaciones de los clie<br/>aplicaciones y ayudar a los clientes a alcanzar nuevos niveles de productividad. Según Goldman Sachs, la IA generativa podría<br/>del 7% en el PIB mundial.</li> </ol>                                                                                  | ntes, crear nuevas<br>impulsar un aumento         |                |
|      |           | 3. Aceleración de la investigación: Los algoritmos de la IA generativa pueden explorar y analizar datos complejos de nuevas form<br>investigadores descubrir nuevas tendencias y patrones. Estos algoritmos pueden resumir contenido, esbozar múltiples vías de<br>muchas ideas y crear documentación detallada a partir de notas de investigación.                                                   | as, permitiendo a los<br>solución, proporcionar   |                |
|      |           | 4. Mejora de las experiencias de los clientes: La IA generativa puede responder de forma natural a conversaciones con humanos<br>herramienta para el servicio al cliente y la personalización de los flujos de trabajo de los clientes. Pueden aumentar la participar<br>presentar ofertas seleccionadas y comunicaciones de forma personalizada.                                                     | y servir como una<br>ción de los clientes al      |                |
|      |           | 5. Optimización de los procesos empresariales: Con la IA generativa, las empresas pueden optimizar los procesos empresariales aplicaciones de machine learning e IA en todas las líneas de negocio. Puede extraer y resumir datos de cualquier fuente, evalua diferentes escenarios para reducir costos, y generar datos sintéticos para crear datos etiquetados para el aprendizaje supervisa de ML. | mediante<br>r y optimizar<br>ado y otros procesos |                |
|      |           | <ul> <li>Cómo se entrena un modelo de lA generativa?</li> <li>¿Cuáles son los desafíos de la IA generativa?</li> <li>Explícame más sobre las aplicadadas en la construcción de la la generativa?</li> </ul>                                                                                                    | icaciones en marketing.                           |                |
|      |           | Crear un correo electrónico donde se explique, en palabras sencillas, el contenido que he proporcionado como un correo inf<br>compañero de trabajo                                                                                                    | ormal a un                                        |                |
|      |           | ت <sup>ال</sup>                                                                                                    | 155/4000 >                                        |                |

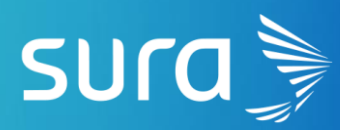

## Prueba a escribir un correo electrónico basado en contenido web

| COPILOT Trabajo Web 📴 BLOC DE NOTAS                                                                                                    | gladysgarcia@sura.com.co                                                     |
|----------------------------------------------------------------------------------------------------|------------------------------------------------------------------------------|
| 🤣 Copilot                                                                                                    |                                                                              |
| Hola [Nombre del compañero de trabajo],                                                                                                    |                                                                              |
| Espero que estés bien. Quería compartir contigo algo interesante que he estado leyendo sobre la Inteligenci<br>dejo un resumen sencillo:                                                                                              | cia Artificial Generativa (IA generativa). Aquí te                           |
| <ol> <li>¿Qué es la IA generativa? Es un tipo de inteligencia artificial que puede crear cosas nuevas, como conve<br/>música. Imagina que es como un artista que puede aprender sobre cualquier tema y luego usar esa info</li> </ol> | ersaciones, historias, imágenes, videos y<br>ormación para crear algo nuevo. |
| <ol> <li>2. ¿Por qué es importante? Las aplicaciones de IA generativa pueden cambiar la forma en que interactuam<br/>más productivos. Algunos expertos incluso creen que podría aumentar el PIB mundial en un 7%.</li> </ol>          | mos con las tecnologías y ayudarnos a ser                                    |
| <ol> <li>¿Cómo ayuda en la investigación? Los algoritmos de la IA generativa pueden analizar datos complejos o<br/>descubrir tendencias y patrones que de otro modo podrían pasar desapercibidos.</li> </ol>                          | de formas nuevas, lo que nos permite                                         |
| <ol> <li>¿Cómo mejora la experiencia del cliente? La IA generativa puede interactuar con las personas de una m<br/>servicio al cliente y personalizar la forma en que interactuamos con los clientes.</li> </ol>                      | nanera más natural, lo que puede mejorar el                                  |
| <ol> <li>5. ¿Cómo optimiza los procesos empresariales? Con la IA generativa, podemos mejorar la forma en que ha<br/>automático e IA en todas las áreas de nuestra empresa.</li> </ol>                                                 | nacemos negocios al aplicar el aprendizaje                                   |
| Espero que esta información te sea útil. Si tienes alguna pregunta o quieres discutir más sobre esto, no dud                                                                                                    | des en decírmelo.                                                            |
| Saludos, [Tu nombre]                                                                                                    |                                                                              |
| $\Im \Im \square \mp \exists$                                                                                                    |                                                                              |
| Pregúntame cualquier cosa                                                                                                    | Q                                                                            |
| E Ø                                                                                                    | 0/4000 >>                                                                    |

## **Bing**

## Crear una imagen para esto...

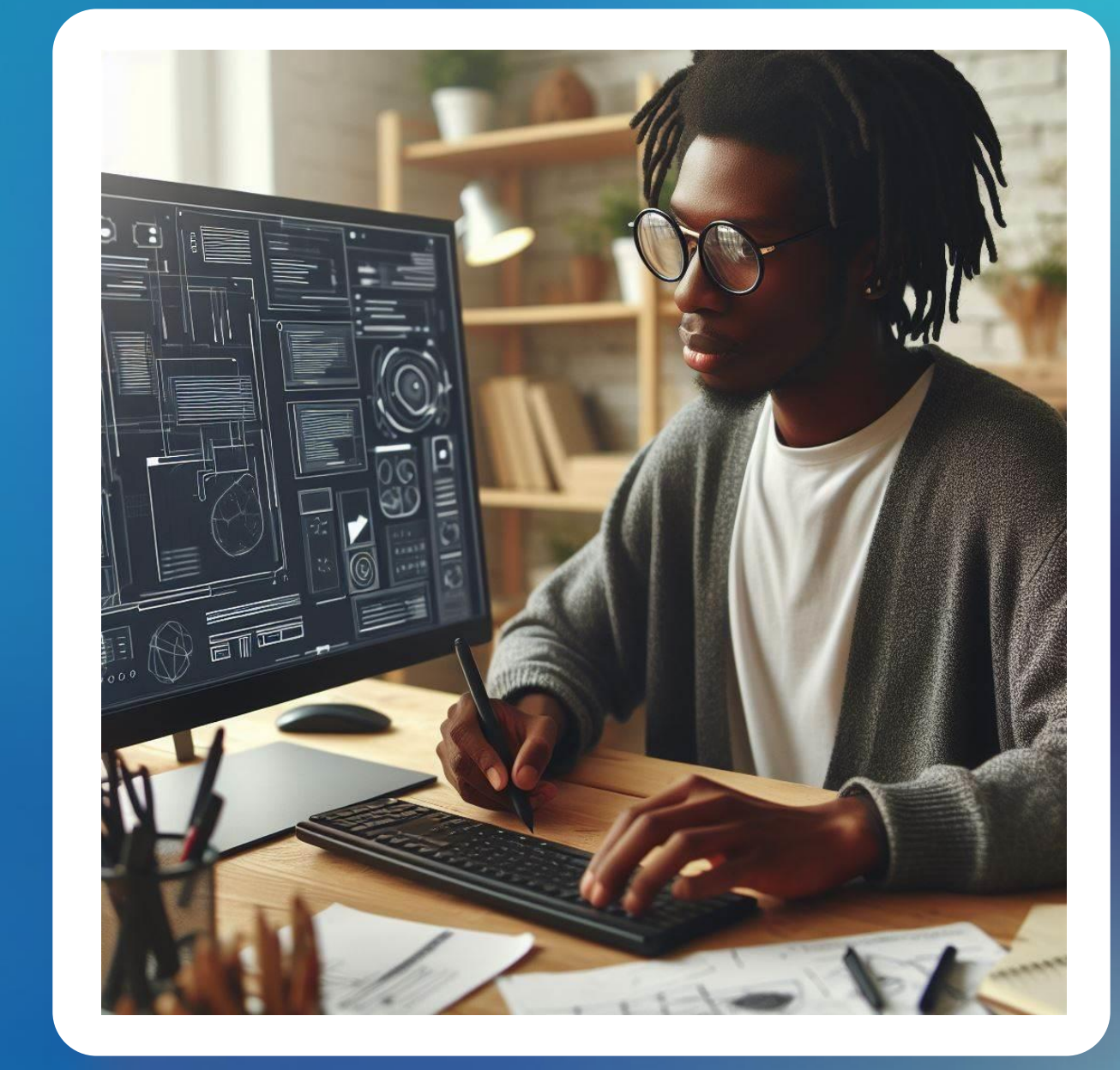

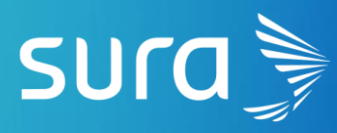

## Prueba a crear una imagen usando tu imaginación

Genera imágenes originales para utilizarlas en redes sociales, presentaciones, informes, etc. Para crear una imagen:

Crear una imagen para mis diapositivas donde se explique el almacenamiento en la nube que voy a presentar a un cliente

#### 🧑 Copilot

Voy a crear eso

3 8 0 ± 4)

30

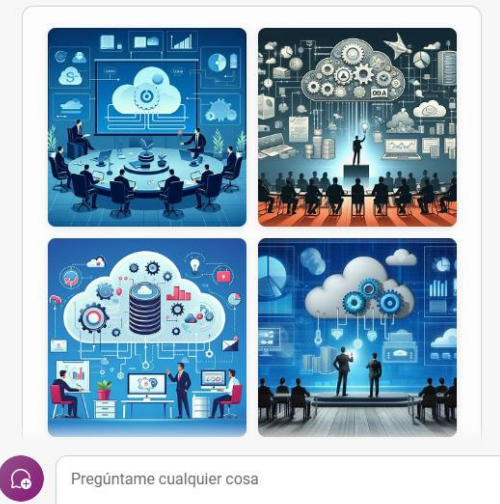

1. En el cuadro de texto, escribe «Crear una imagen» seguido de una descripción de la imagen que deseas crear

#### Ejemplos:

*Crear una imagen para mis diapositivas donde se explique el almacenamiento en la nube que voy a presentar a un cliente* 

*Crear una imagen que pueda utilizar en mi próxima campaña de marketing para una marca de cosmética saludable* 

#### 2. Solicita ediciones adicionales si es necesario

Ejemplos:

Añadir varios iconos a la imagen

¿Puedes crear las imágenes con un estilo de dibujo animado?

#### Cambiar las dimensiones

## Bing C

### Redacta un correo para ...

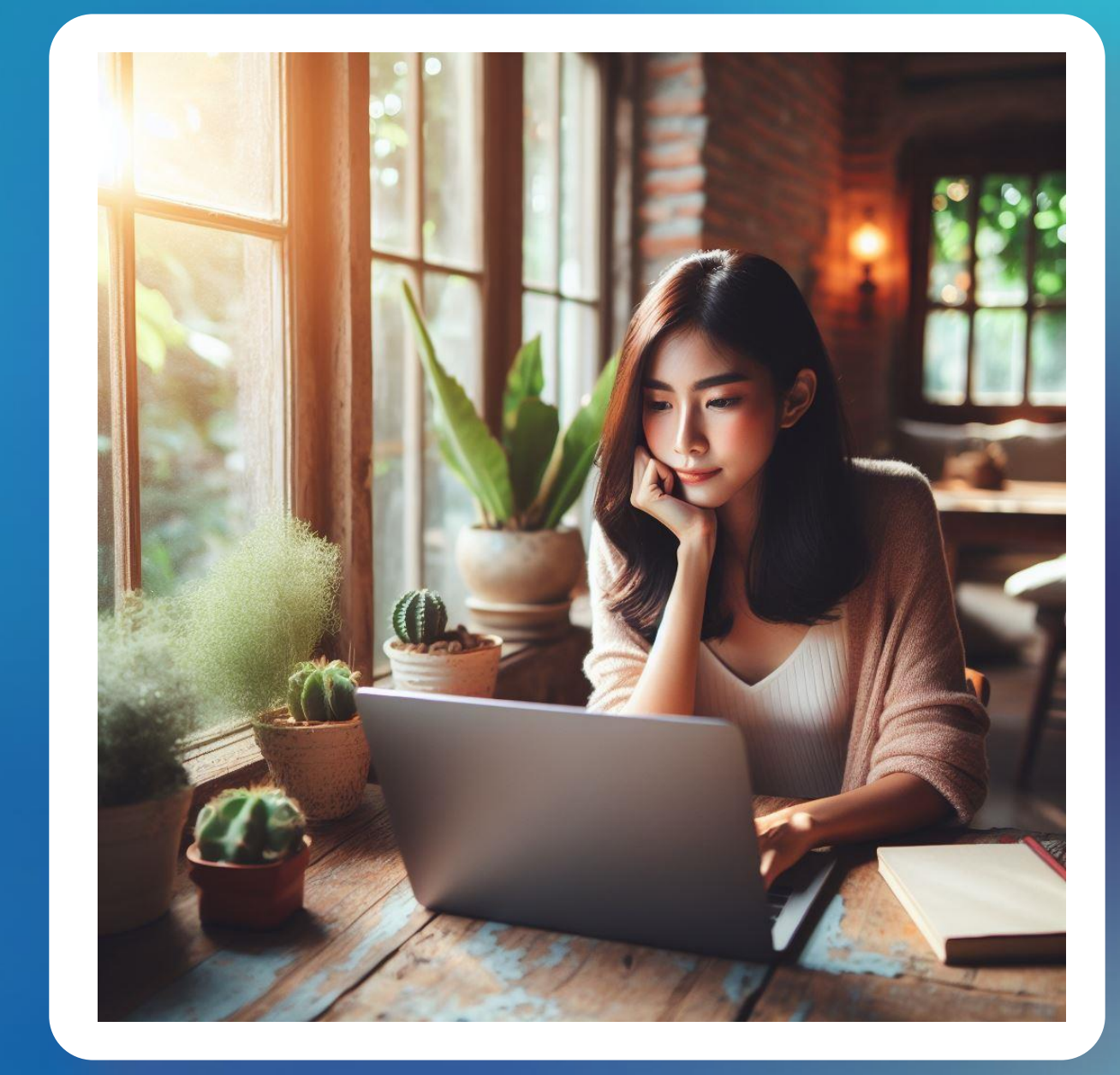

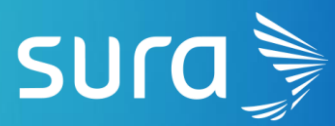

## Prueba la plantilla Redactar para crear contenido

Solo disponible en Microsoft Edge

Para abrir la barra lateral de Microsoft Edge, selecciona el icono de Bing en la esquina superior derecha del navegador.

Selecciona el tono del texto (profesional, informal, etc.), el formato y la longitud preferida (corta, media, larga, etc.)

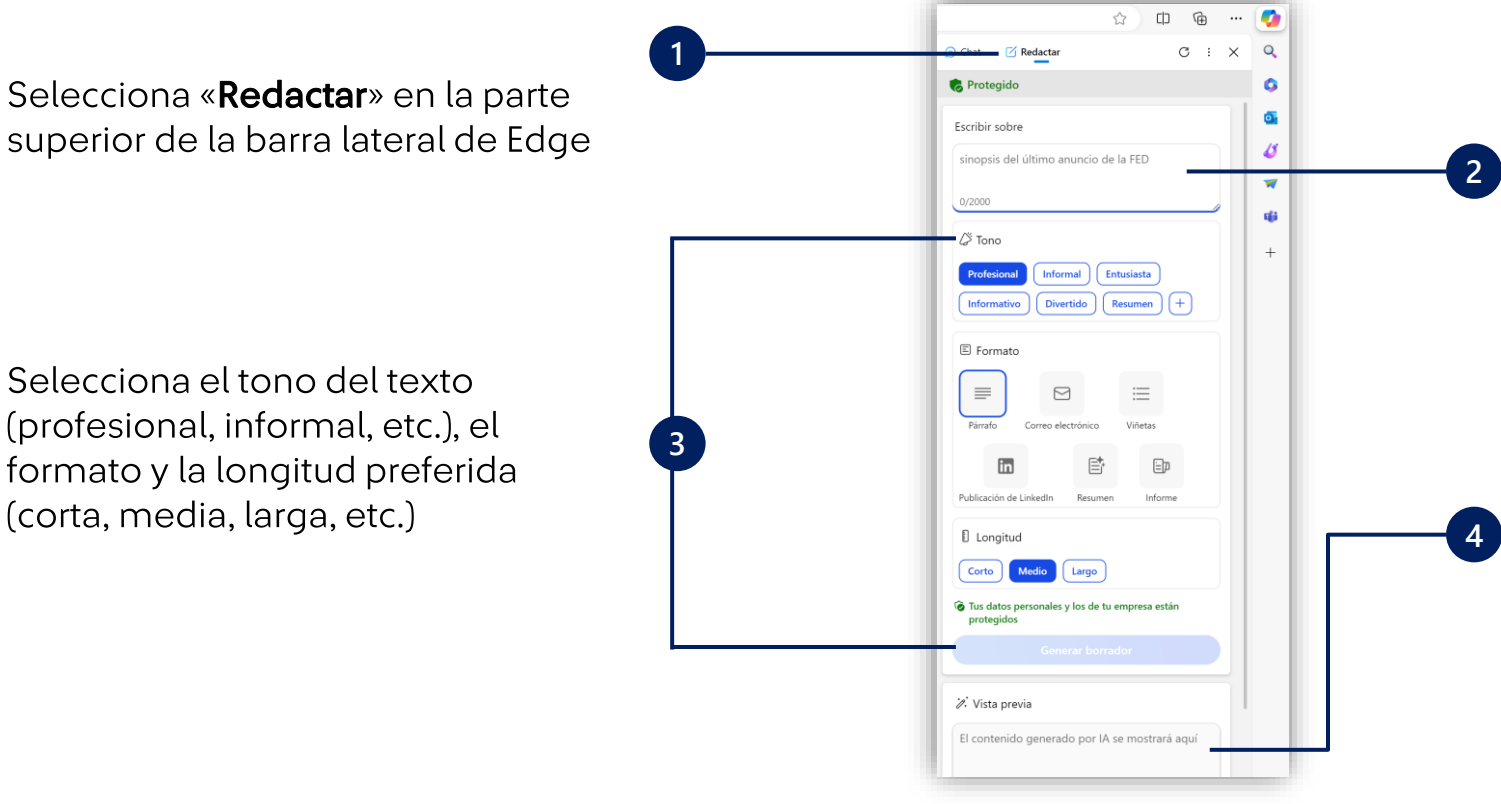

Escribe tu prompt en el cuadro de texto. Ejemplo: Escribe un correo electrónico para invitar a mi equipo a que preparen una dinámica grupal para nuestra próxima reunión, que nos ayude a mejorar nuestra capacidad de ponernos en el lugar de los demás y de expresarnos de forma clara y respetuosa.

Cuando aparezca una vista previa de tu respuesta en el cuadro inferior, mejora el contenido con las sugerencias proporcionadas. Cuando hayas terminado, selecciona «Agregar al sitio» para pegar el contenido en la página web o el documento en el lado izquierdo del navegador

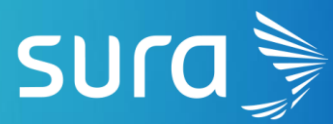

### Prueba la plantilla Redactar para crear contenido

Cuando hayas terminado, selecciona «Agregar al sitio» para pegar el contenido en la página web o el documento en el lado izquierdo del navegador

#### รบเล GH 🗊 Chat 🔀 Redactar Outlook C : X Conversemos sobre masculi... Vista Mensaie Ahora, https://teams.micros... Inicio 🕝 Protegido ľò 5~ Sura Sans Fina Italica - 11 - AB 99 los datos personales y los de tu empresa están protegidos Pegar **B** $I \cup \subseteq \mathscr{Q} \lor \overset{\frown}{=} \checkmark \overset{\frown}{=} \checkmark \overset{\frown}{=} \lor \overset{\frown}{=} \lor \overset{\frown}{=} \lor \overset{\frown}{=} \lor x, x^2 \models \overset{\frown}{=} \checkmark$ Generar borrador 89 Portapapeles Texto básico 8 Enviar De: gladysgarcia@sura.com.co ~ ? ~ 🗷 Vista previa Colaboración de todos será clave para enniquecer está experiencia y nacena significativa. Agregar un asunto Borrador guardado a las 09:35 para el equipo. Estimado equipo, Por favor, confirmen su asistencia y envíen sus propuestas antes del final de la semana. Espero que este mensaje les encuentre bien. Me gustaría invitarlos a participar en una dinámica Estoy seguro de que, con su participación activa, esta será una excelente oportunidad 88 grupal durante nuestra próxima reunión, con el objetivo de fortalecer nuestras habilidades de para crecer juntos como equipo. empatía y comunicación efectiva. La idea es realizar actividades que nos permitan entender mejor las perspectivas de los demás y expresar nuestras ideas de manera clara y respetuosa. Atentamente, Les agradecería que cada uno de ustedes pensara en ejercicios o juegos que hayan encontrado [Su Nombre] útiles en el pasado o que les parezcan interesantes para probar. La colaboración de todos será clave para enriquecer esta experiencia y hacerla significativa para el equipo. $\otimes \leftarrow \rightarrow \square$ () Por favor, confirmen su asistencia y envíen sus propuestas antes del final de la semana. Estoy seguro de que, con su participación activa, esta será una excelente oportunidad para crecer iuntos como equipo. ¿Qué temas podríamos abordar en la dinámica? Atentamente [Su Nombre] ¿Hay algún formato específico que debemos seguir? Gladys García Hincapié Agregar al sitio Bandeja de entrada (Sin asunto) $\times$

#### Solo disponible en Microsoft Edge

## **Bing**

« Comparar esta opción y esta otra en una tabla» o «Deseo ver los puntos a favor y en contra de…»

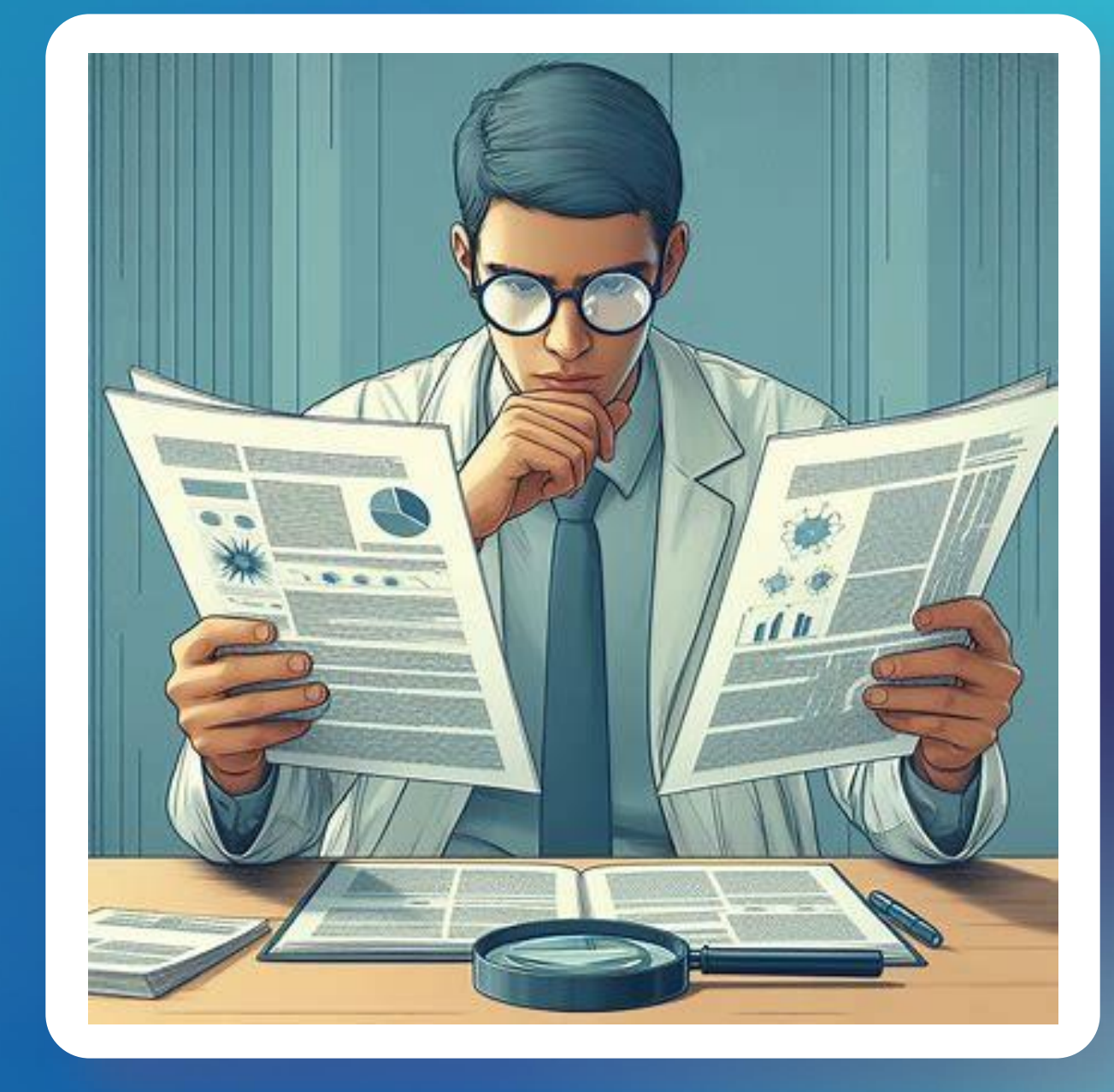

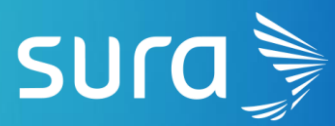

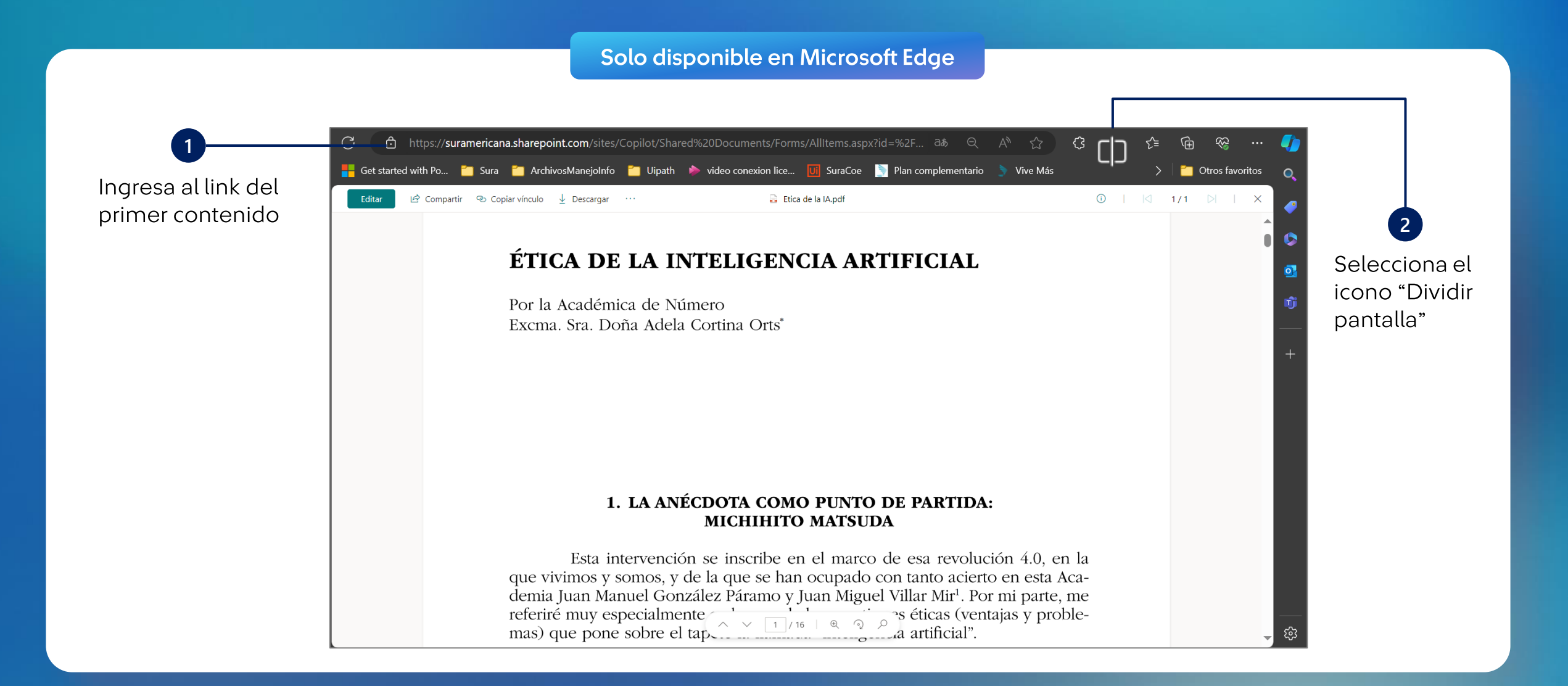

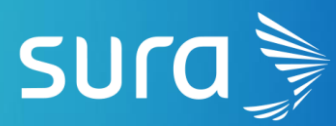

#### Solo disponible en Microsoft Edge

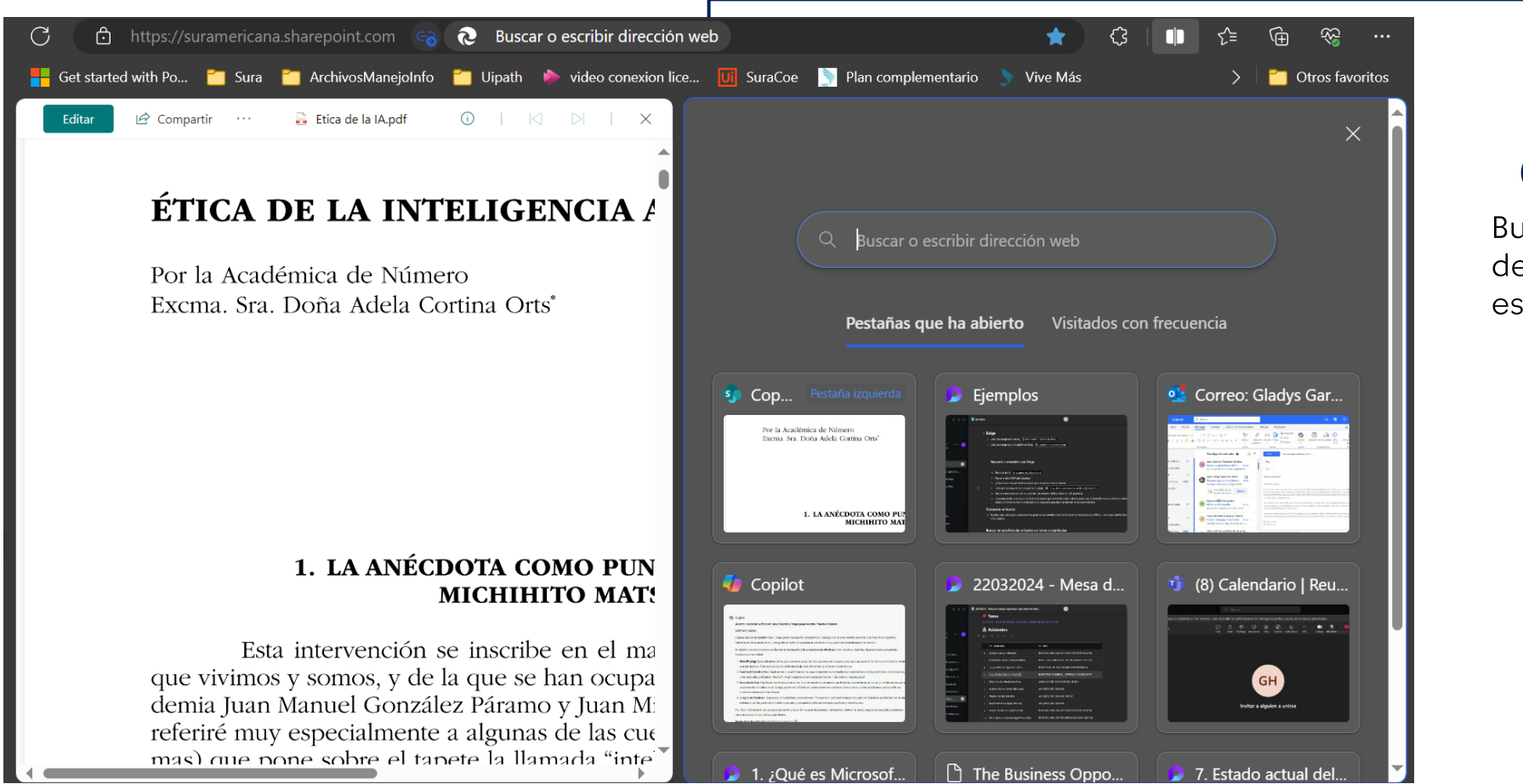

Busca el contenido que deseas comparar o escribe la dirección web.

3

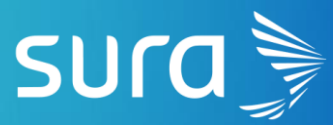

#### Solo disponible en Microsoft Edge

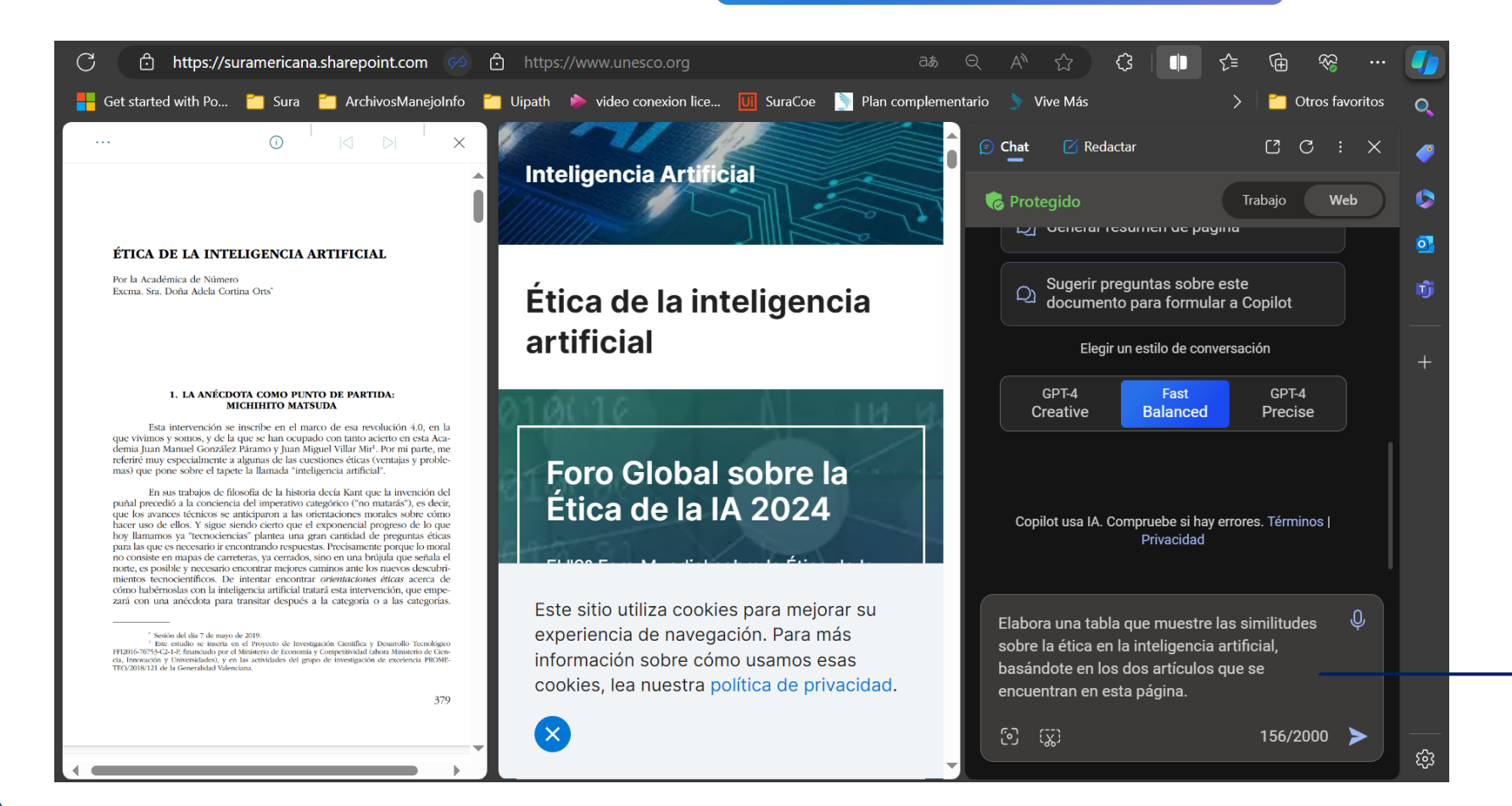

Escribe tu prompt en el cuadro de texto. **Ejemplo:** *Elabora una tabla que muestre las similitudes sobre la ética en la inteligencia artificial, basándote en los dos artículos que se encuentran en esta página.* 

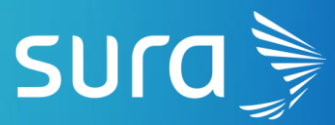

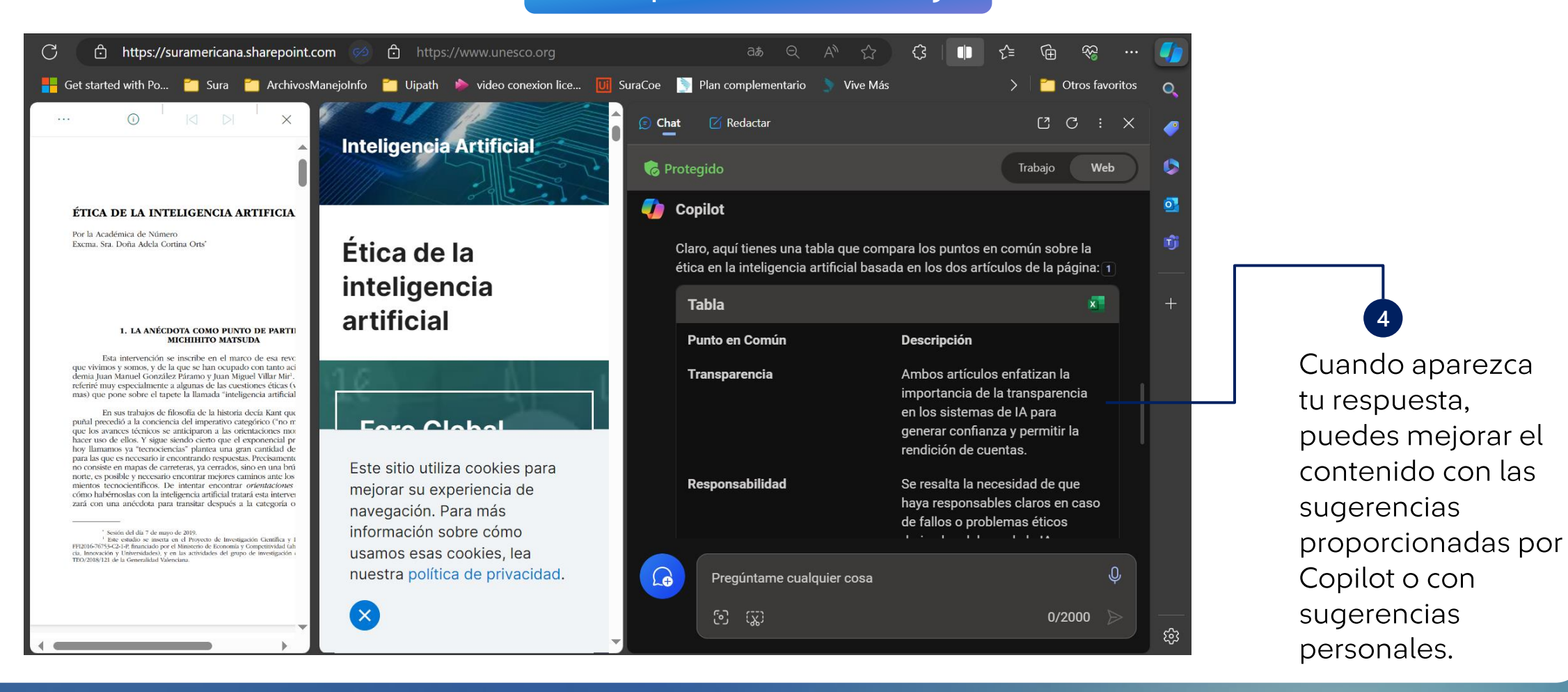

Solo disponible en Microsoft Edge

## SULA

### Anexo

2

#### Sigue estos pasos para habilitar Copilot para «leer» la página web o el PDF abiertos

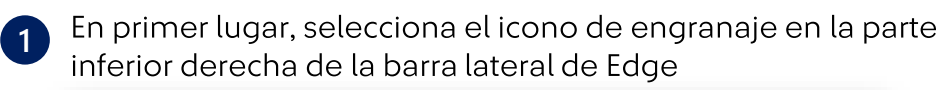

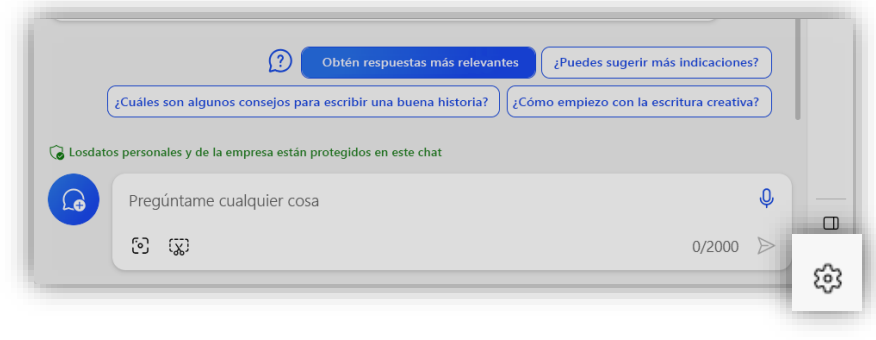

### Habilita el botón «Permitir el acceso a cualquier página web o PDF» (ver a continuación)

| Configuración                                           | Configuración de aplicaciones y notificaciones / Copiloto                                                                                          |
|---------------------------------------------------------|----------------------------------------------------------------------------------------------------|
| Q Buscar en configuración                               | Mostrar Copilot                                                                                                    |
| Perfiles                                                | Abric Conilet automáticamente en la barra lateral                                                                                                  |
| Privacidad, búsqueda y servicios                        | Abriremos Copilot automáticamente en la barra lateral para mostrarie experiencias web relevantes junto con su contenido web                        |
| Apariencia                                              | Permitir que Microsoft acceda al contenido de la nágina                                                                                            |
| Barra lateral                                           | Enviar mis datos de exploración a Microsoft para que las respuestas y sugerencias generadas por IA sean más relevantes en Copilot. Más información |
| Página de inicio, página principal<br>y nuevas pestañas | Mostrar notificaciones de compras                                                                                                    |
| 🖄 Compartir, copiar y pegar                             | Obtener automáticamente sugerencias de chat como notificaciones al comprar en Microsoft Edge                                                       |
| Cookies y permisos del sitio                            |                                                                                                    |

#### Selecciona «Copilot» en la lista de aplicaciones

| <ul> <li>Página de inicio, página principal<br/>y nuevas pestañas</li> </ul>         | Configuración de aplicaciones y notificaciones                                                                                                    |   |
|--------------------------------------------------------------------------------------|----------------------------------------------------------------------------------------------------|---|
| Compartir, copiar y pegar Cookies y permisos del sitio Navegador predeterminado      | Permitir que las aplicaciones de la barra lateral muestren notificaciones                                                                                     |   |
| Descargas                                                                            | Configuración específica de la aplicación<br>Cada aplicación contene una configuración individual que se puede establecer e incluír notificaciones y permisos |   |
| Proteccion infantil<br>A <sup>†</sup> Idiomas                                        | 🌍 Copilot                                                                                                    | > |
| <ul> <li>Impresoras</li> <li>Sistema y rendimiento</li> </ul>                        | Q. Buscar                                                                                                    | > |
| <ul> <li>Restablecer configuración</li> <li>Teléfono y otros dispositivos</li> </ul> | Microsoft 365                                                                                                    | > |
| Accesibilidad                                                                        | G Outlook                                                                                                    | > |
| C Active de micessoft Edge                                                           | Drop     Designer (Preview)                                                                                                    | > |

## Bing

### Resumir este vídeo...

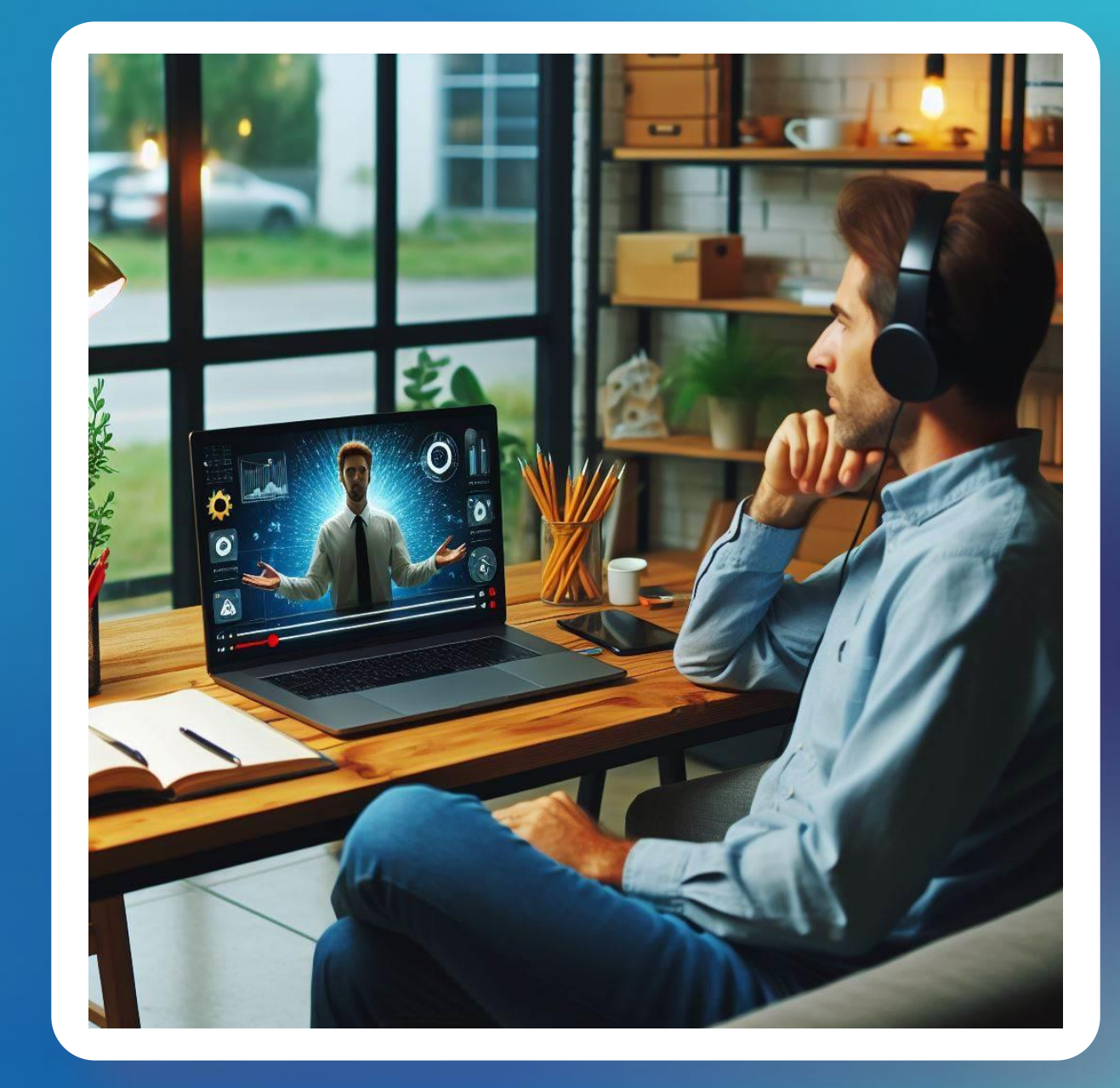

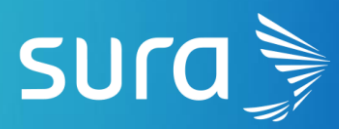

### Prueba resumir un video de YouTube

#### Solo disponible en Microsoft Edge

Ingresa el link del video en el explorador.

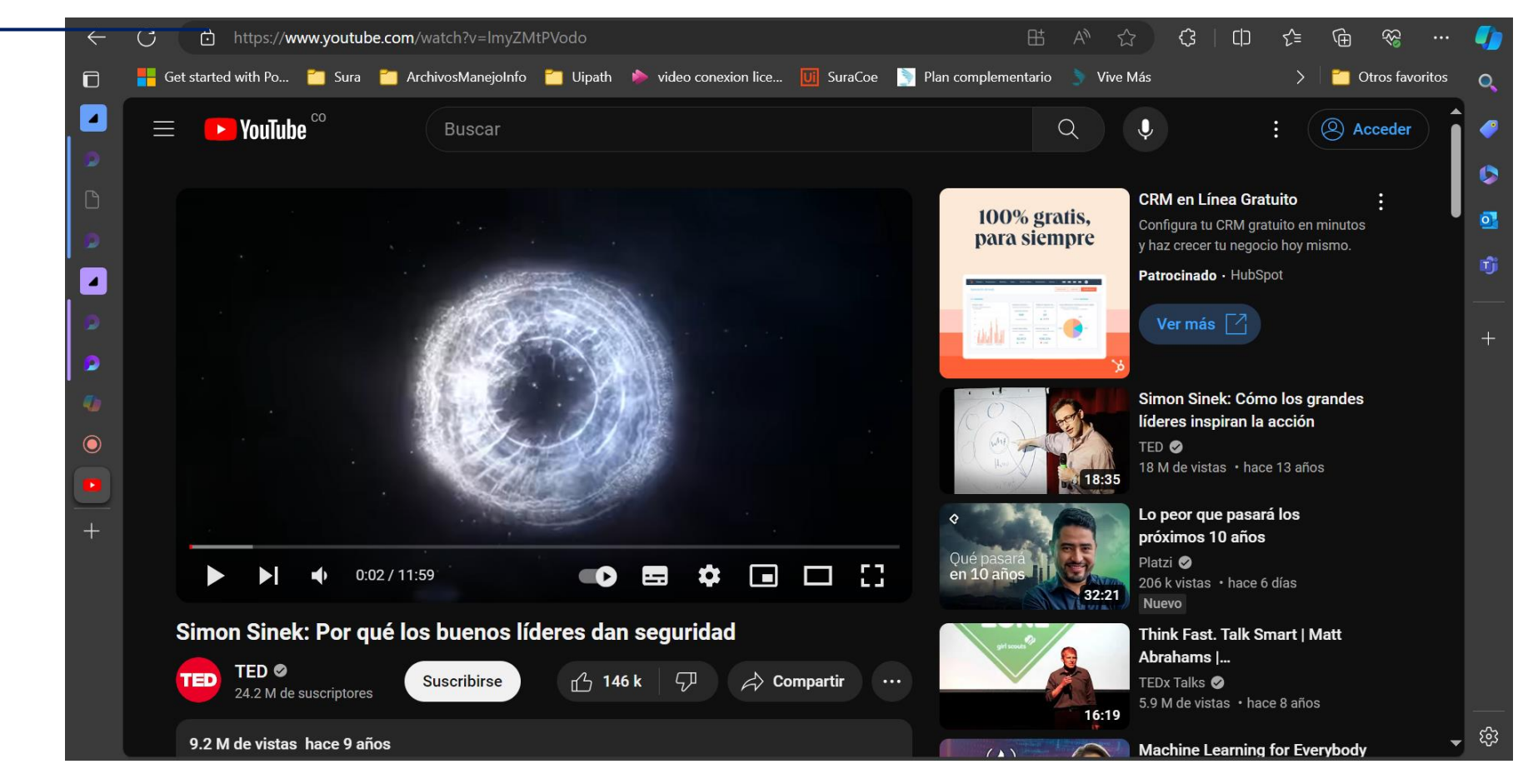

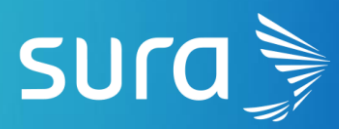

## Prueba resumir un video de YouTube

#### Solo disponible en Microsoft Edge

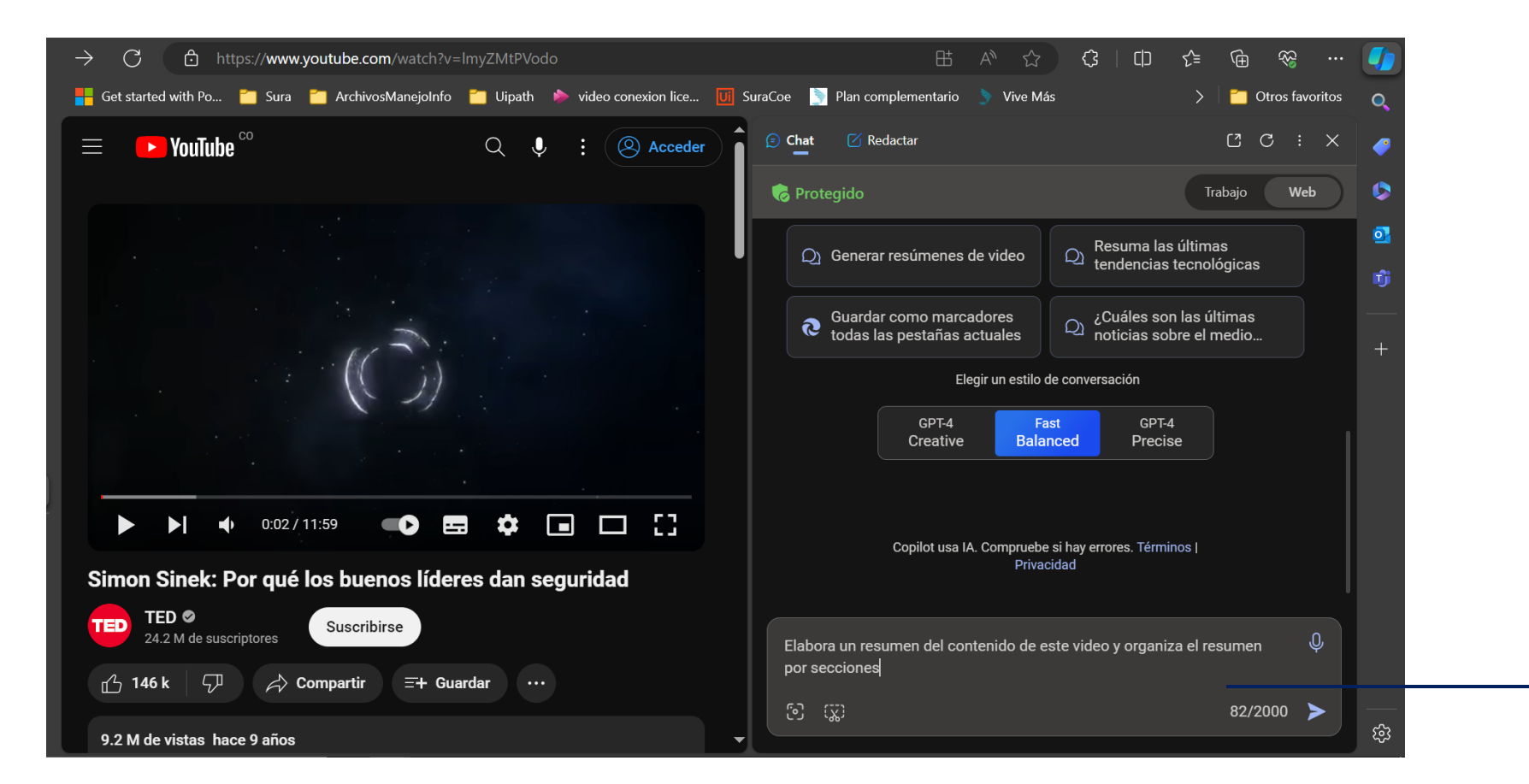

Escribe tu prompt en el cuadro de texto. **Ejemplo:** *Elabora un resumen del contenido de este video y organiza el resumen por secciones* 

2

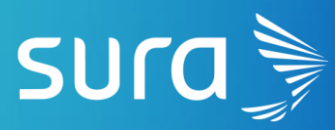

## Prueba resumir un video de YouTube

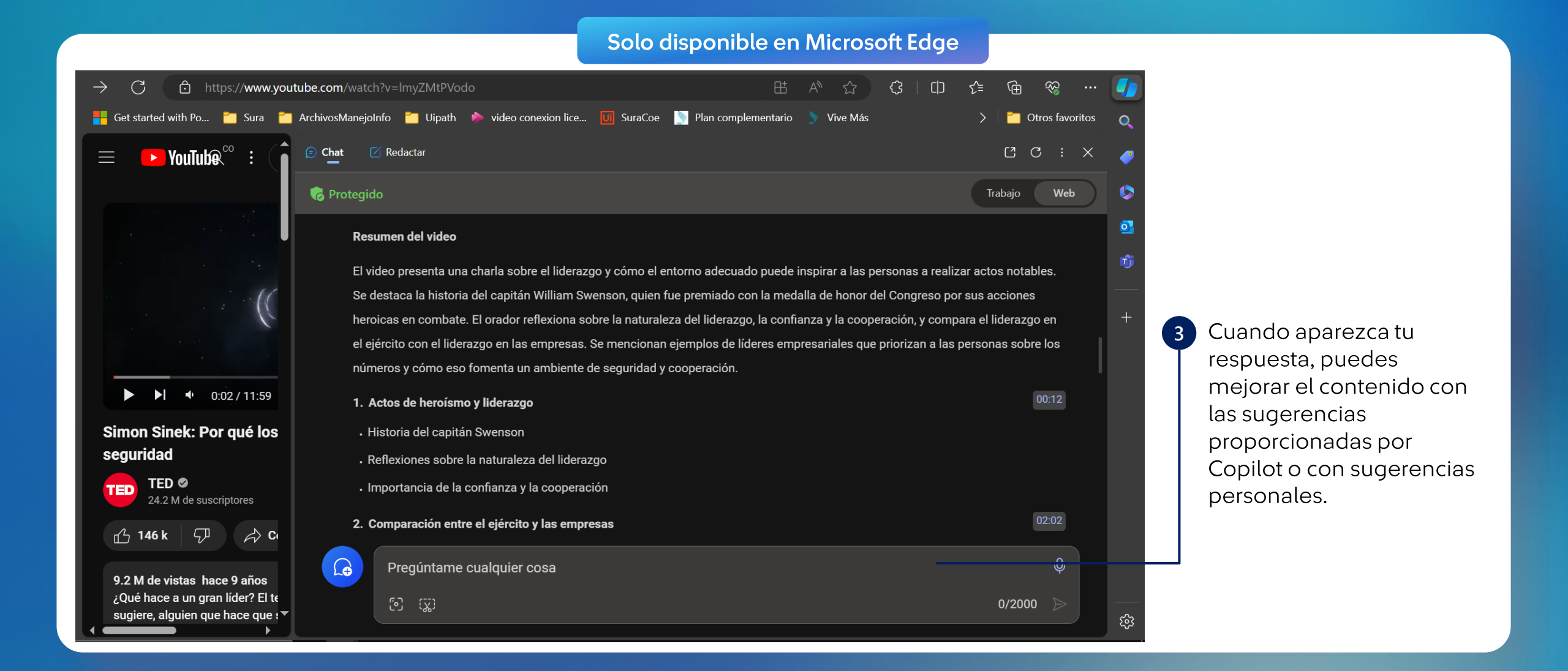

## **Bing**

## Listar los artículos que tratan sobre...

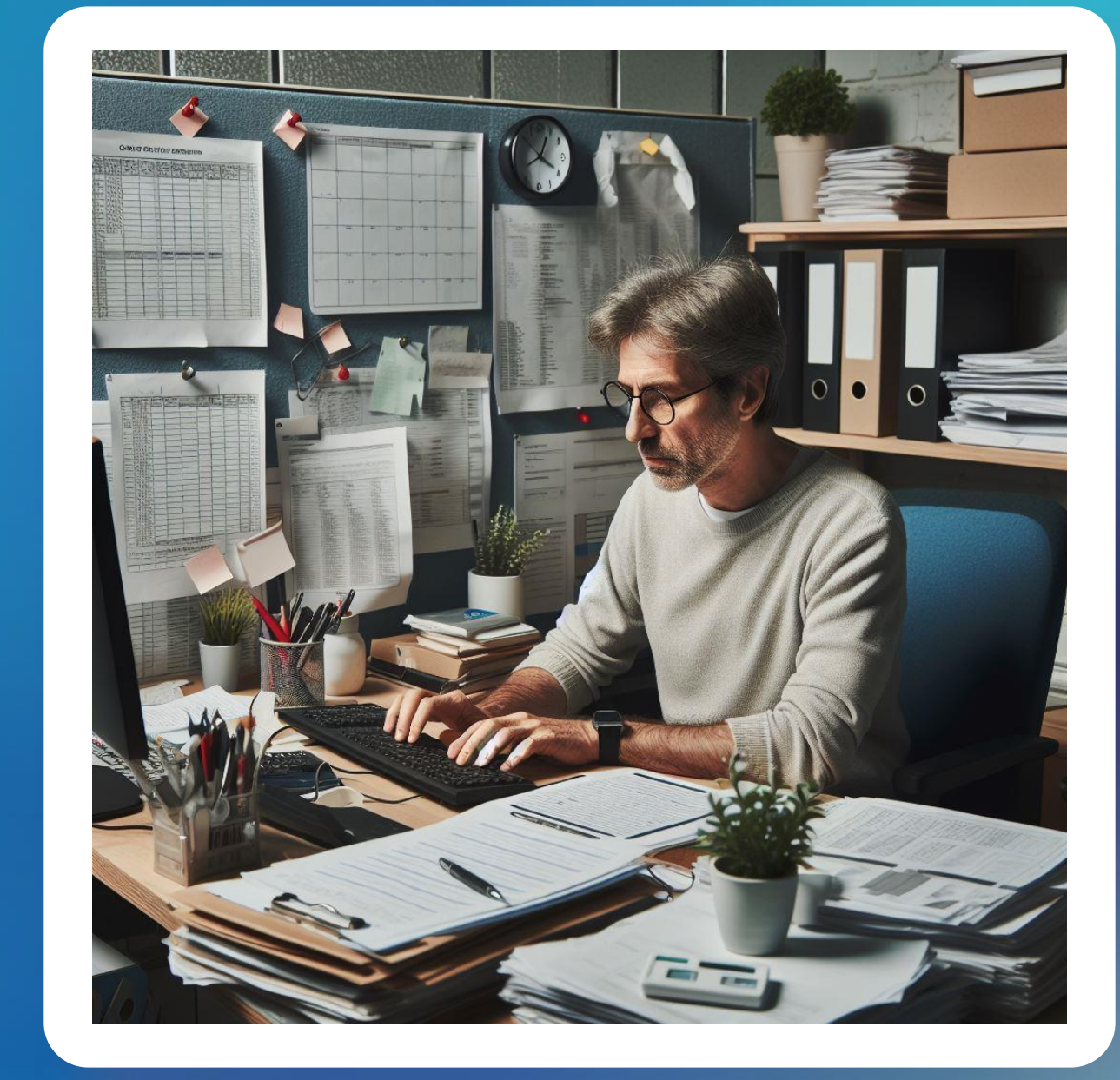

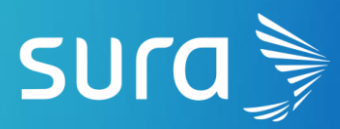

## Prueba clasificar información científica

#### Solo disponible en Microsoft Edge

C https://www.sciencedirect.com/search/entry {} Ē  $\mathcal{R}$ 📙 Get started with Po... 🧯 Sura 🎽 ArchivosManejoInfo 🎽 Uipath ≽ video conexion lice... 🚺 SuraCoe 📓 Plan complementario 👌 Vive Más Ctros favoritos A. ScienceDirect' Journals & Books Register Sign in (?)Ingresa a la fuente de C búsqueda de tu Advanced Search elección para buscar la información deseada Find articles with these terms Search tips ⑦ generative artificial intelligence In this journal or book title Year(s) Author(s) Author affiliation Volume(s) Issue(s) Page(s) FEEDBACK 📿 द्धि

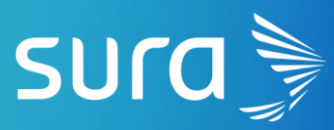

## Prueba clasificar información científica

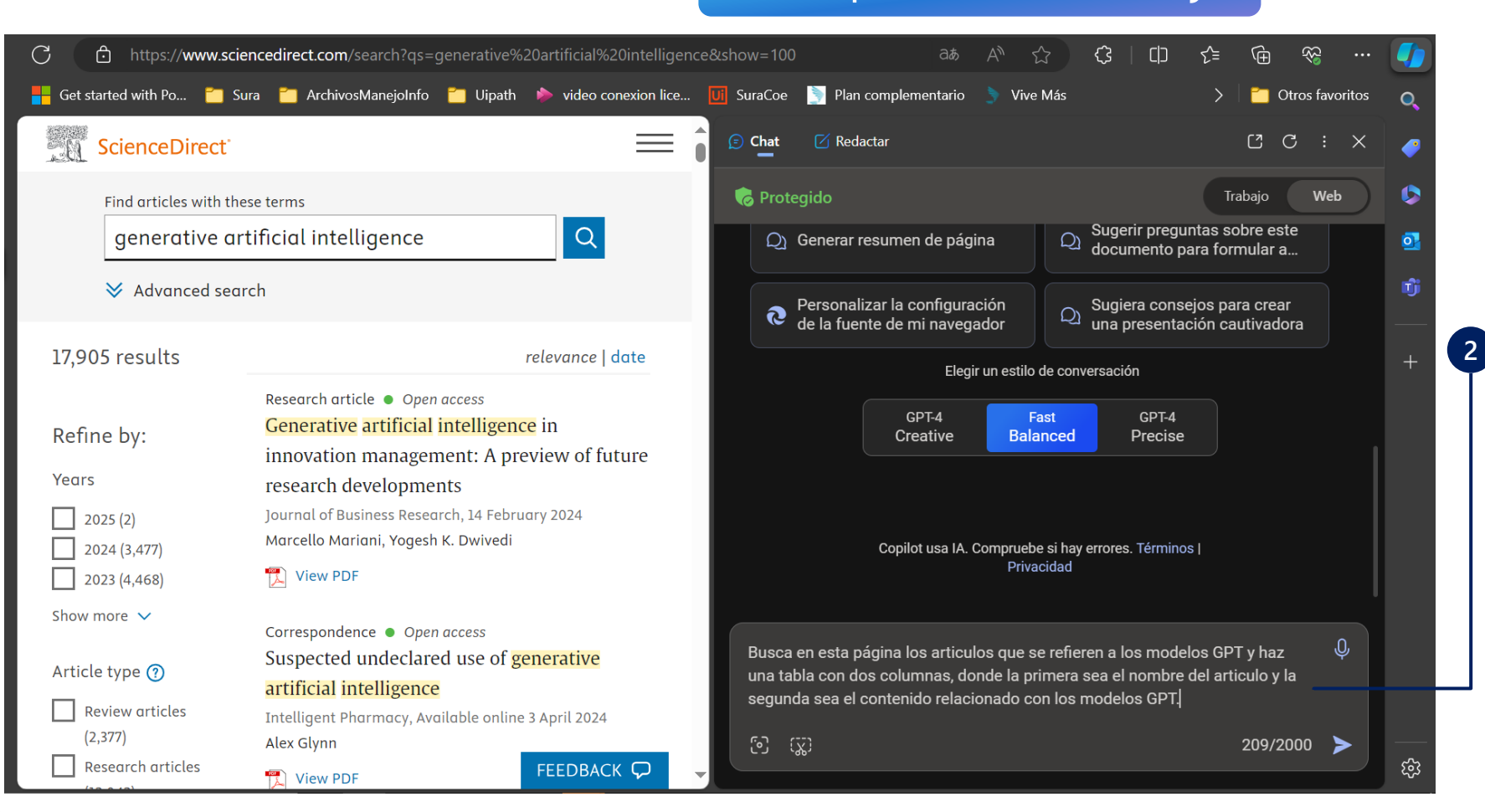

#### Solo disponible en Microsoft Edge

Escribe tu prompt en el cuadro de texto. **Ejemplo:** *Busca en esta página los artículos que se refieren a los modelos GPT y haz una tabla con dos columnas, donde la primera sea el nombre del articulo y la segunda sea el contenido relacionado con los modelos GPT.* 

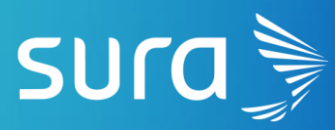

## Prueba clasificar información científica

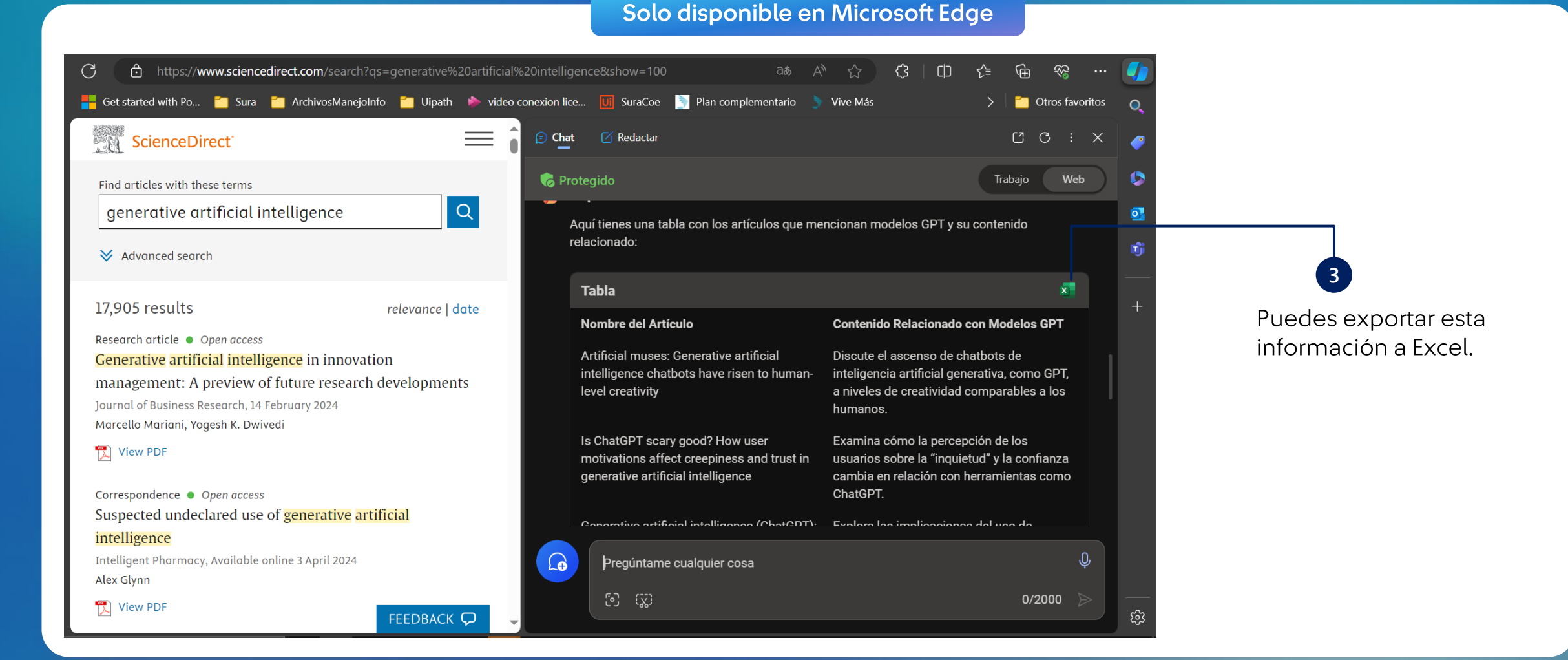

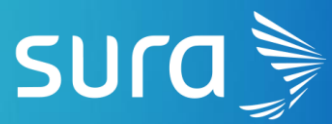

### Prueba crear contenido para una presentación

#### Solo disponible en Microsoft Edge

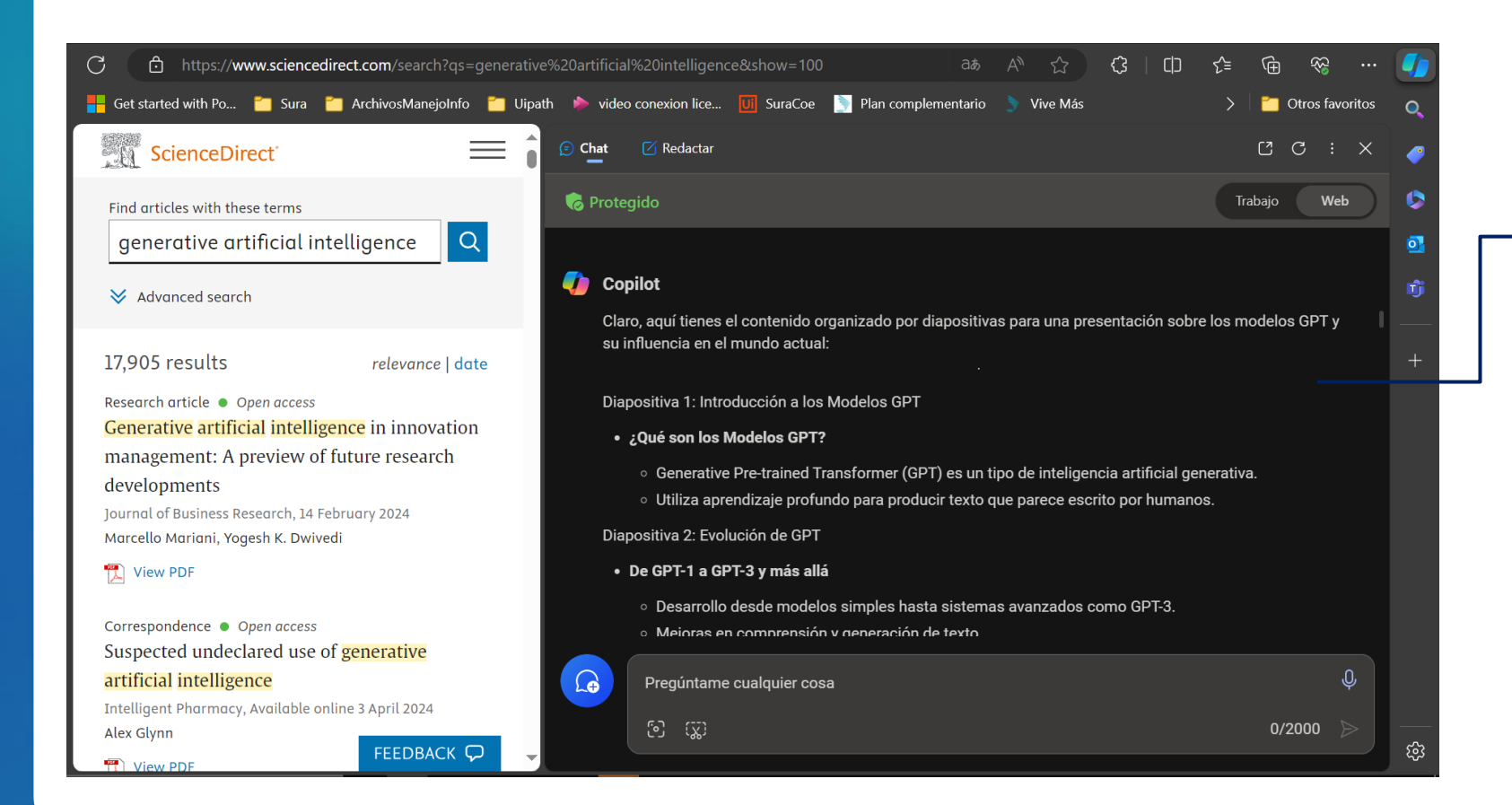

Puedes pedir a Copilot que cree contenido adicional a partir de la información seleccionada. Ejemplo: Usando los datos de los artículos que has incluido en la tabla anterior, elabora el contenido de una presentación que describa, qué son los modelos GPT y cómo influyen en el mundo actual y envíame el contenido organizado por diapositivas.

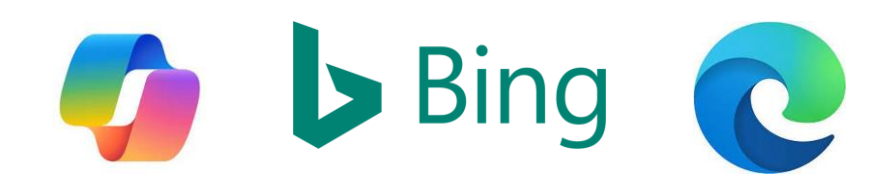

Crear en código Markdown un mapa mental sobre...

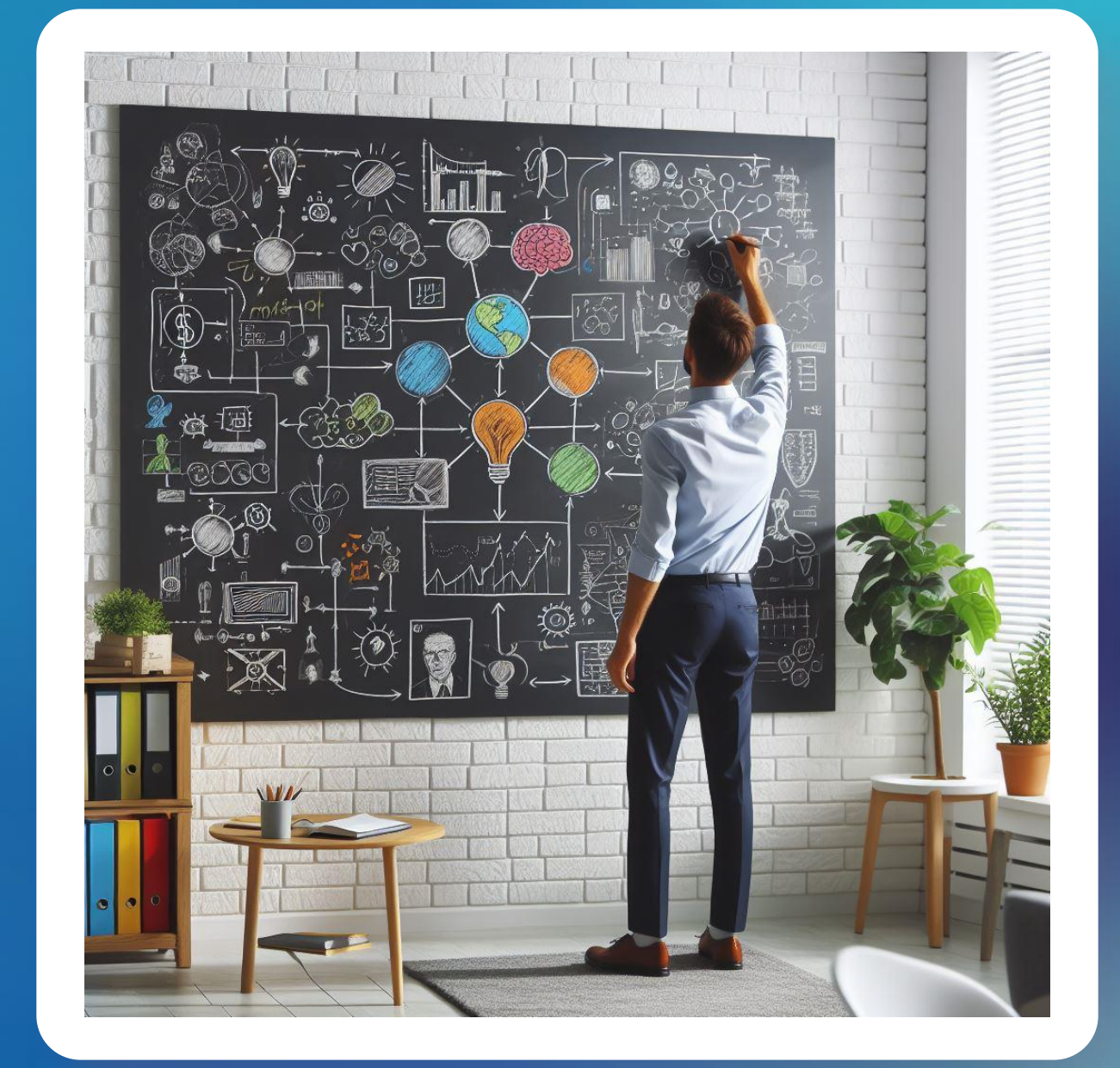

## SUra Prueba crear un mapa mental en Xmind con ayuda de Copilot

Solo disponible en Microsoft Edge

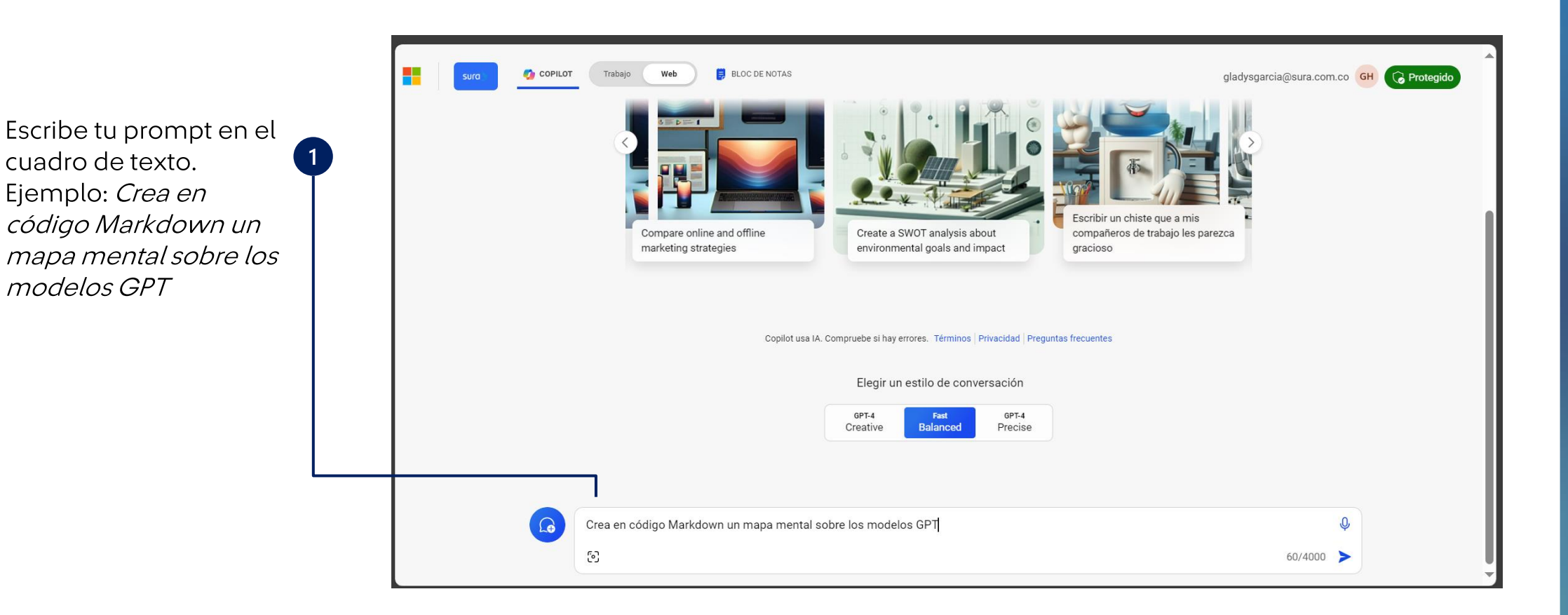

## SUCA Prueba crear un mapa mental en Xmind con ayuda de Copilot

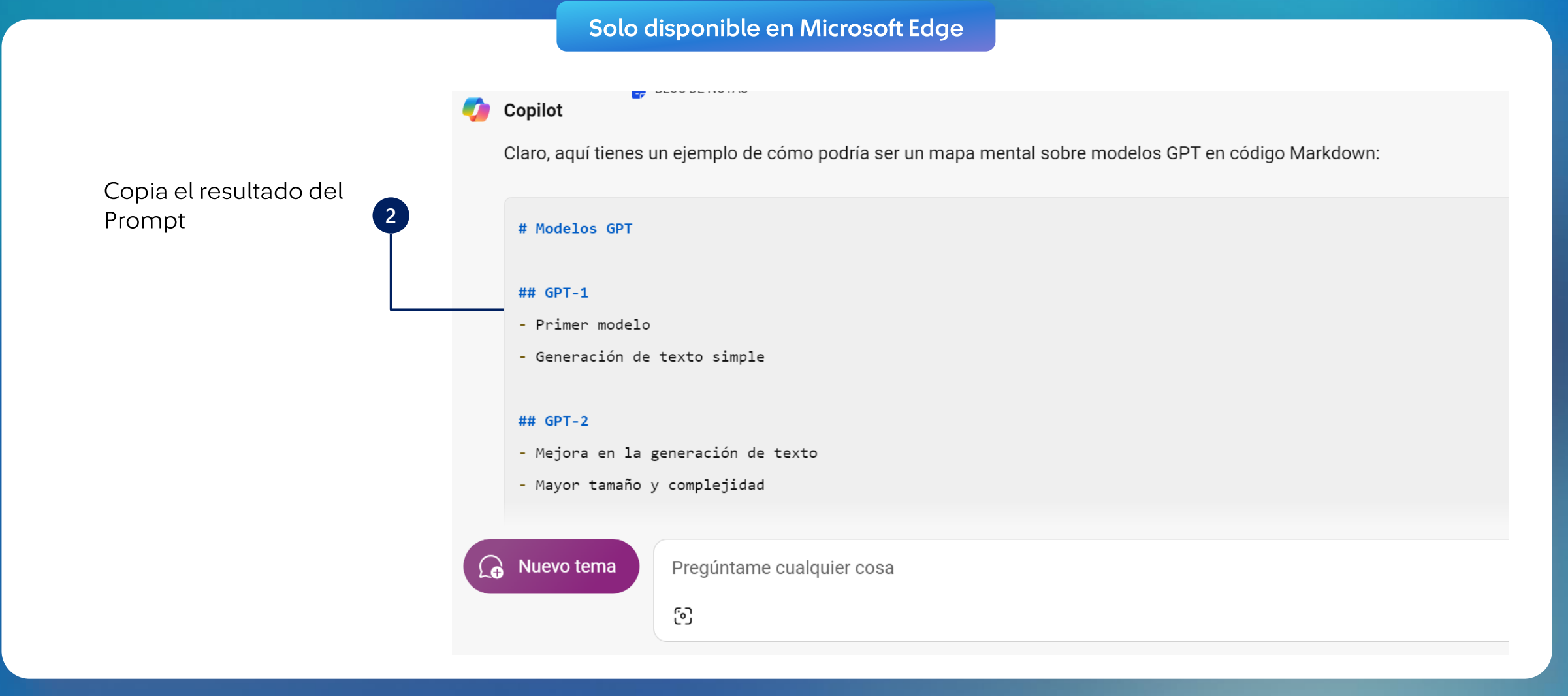

## SUCA Prueba crear un mapa mental en Xmind con ayuda de Copilot

#### Solo disponible en Microsoft Edge

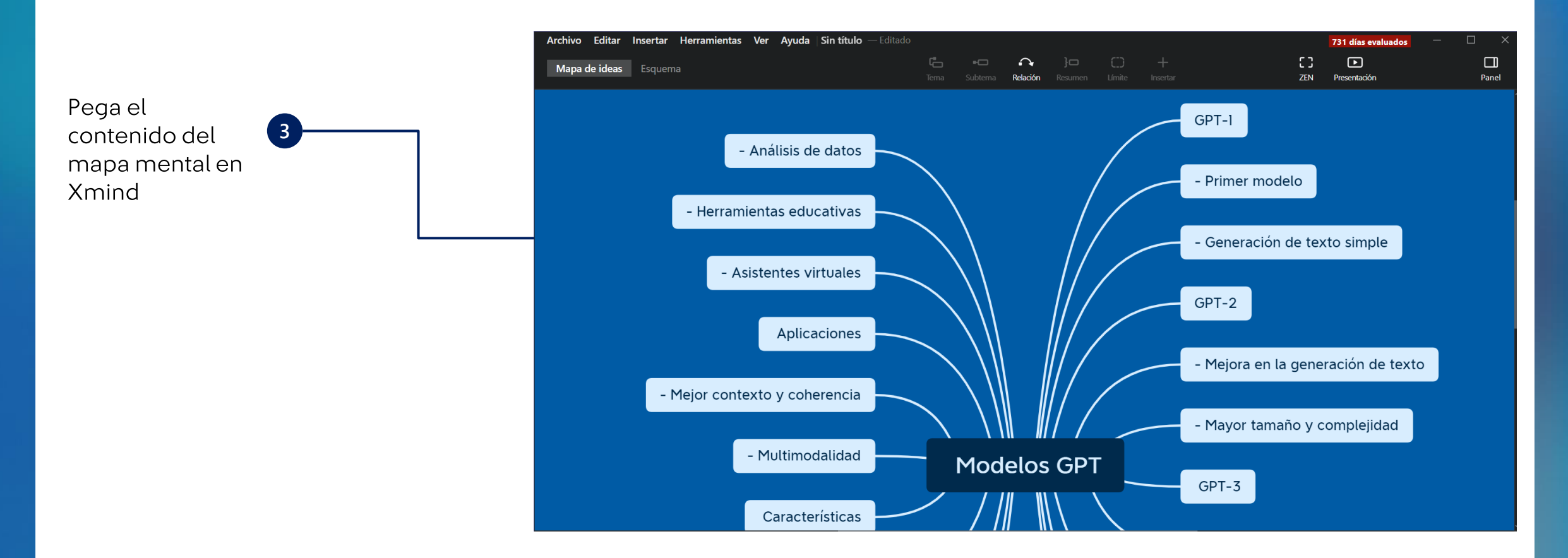

## Bing C

Crear en código VBA, el contenido para una presentación sobre...

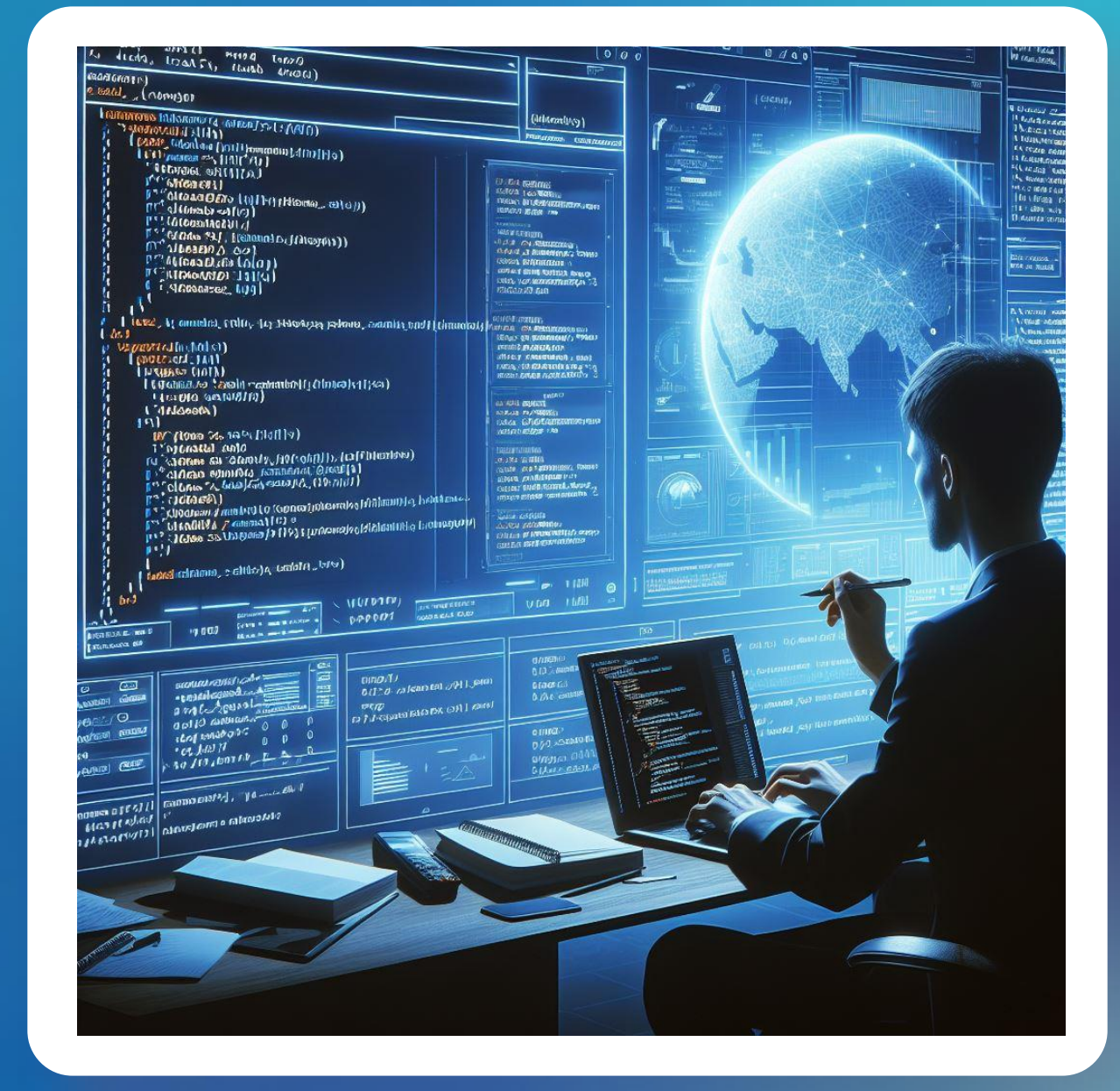

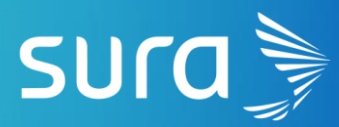

## Prueba crear una presentación usando VBA

Solo disponible en Microsoft Edge

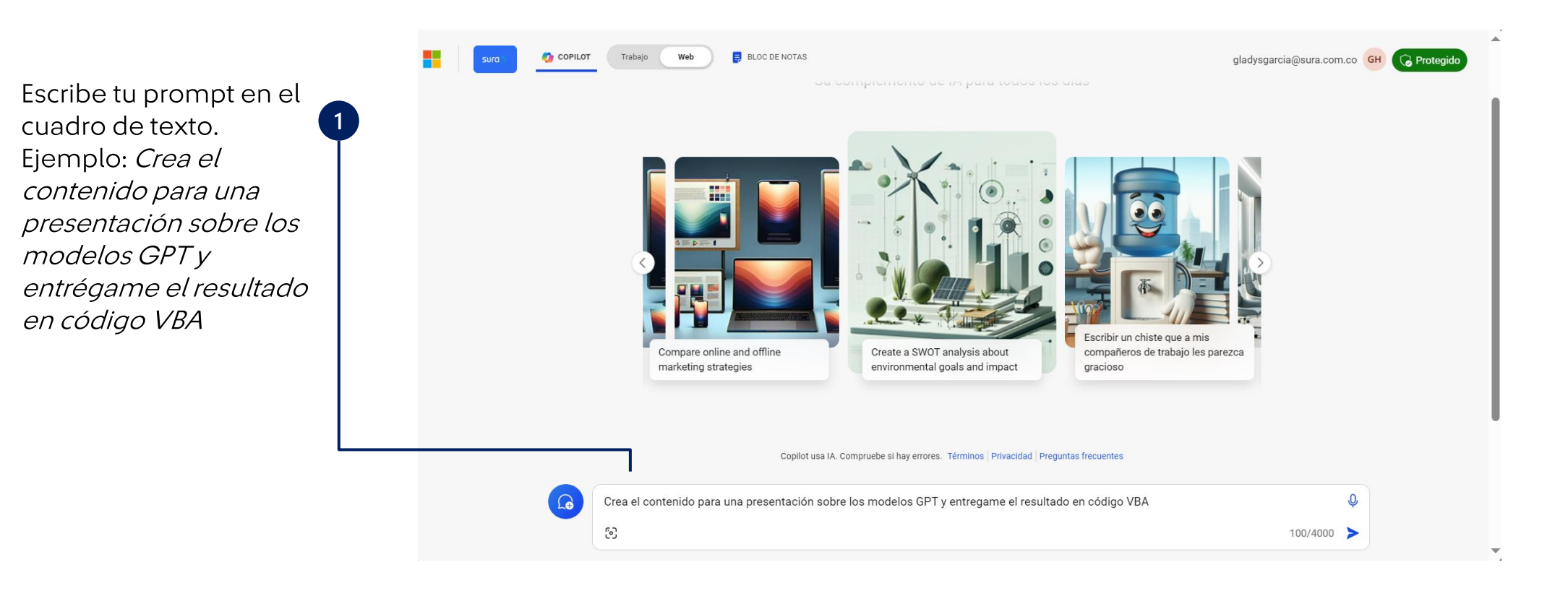

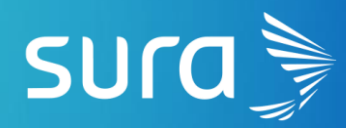

## Prueba crear una presentación usando VBA

|                          | Solo disponible en Microsoft Edge                                                                                                    |               |  |  |
|--------------------------|----------------------------------------------------------------------------------------------------|---------------|--|--|
| Copia el resultado del 🔔 | Microsoft Bing Q BÚSQUEDA COPILOT Trabajo Web gladysgarcia GH C Pro                                                                                                    | otegido       |  |  |
| Prompt 2                 | Copilot Por supuesto, aquí tienes un ejemplo de código VBA que podrías utilizar para crear una presentación en PowerPoint sobre los modelos GPT. Este código crea una nueva presentación y añade tres diapositivas con títulos y contenido básico. |               |  |  |
|                          | <pre>Sub CrearPresentacionGPT()     ' Crear una nueva instancia de PowerPoint     Dim ppApp As Object     Set ppApp = CreateObject("PowerPoint.Application")     ppApp.Visible = True</pre>                                                        | 0             |  |  |
|                          | <pre>' Añadir una nueva presentación Dim ppPres As Object Set ppPres = ppApp.Presentations.Add</pre>                                                                                                    | 0             |  |  |
|                          | Pregúntame cualquier cosa                                                                                                    | Ų<br>0/4000 ⊳ |  |  |

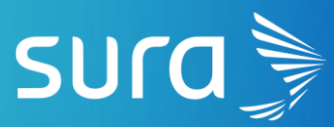

## Prueba crear una presentación usando VBA

#### Solo disponible en Microsoft Edge

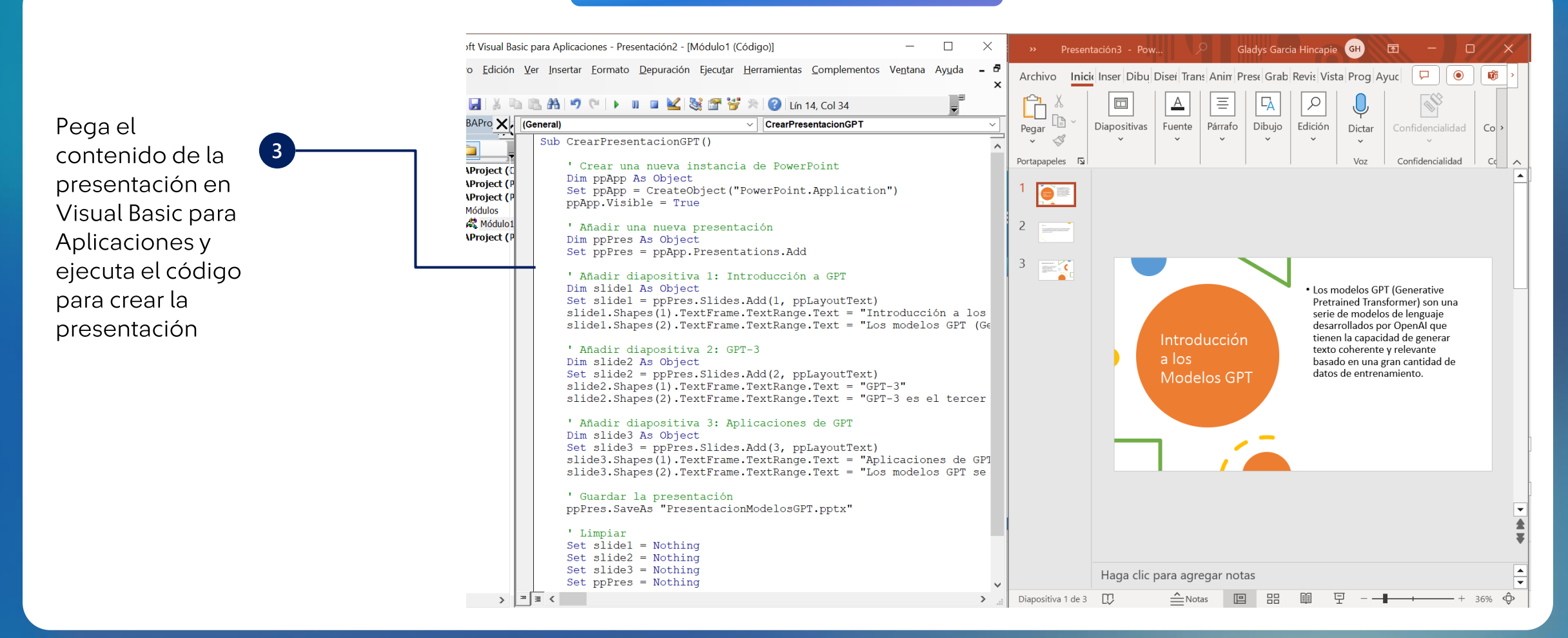